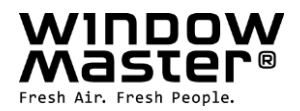

# WCC 310 et WCC 320 versions Plus

Instructions d'installation (Version 2402)

# **MotorController**

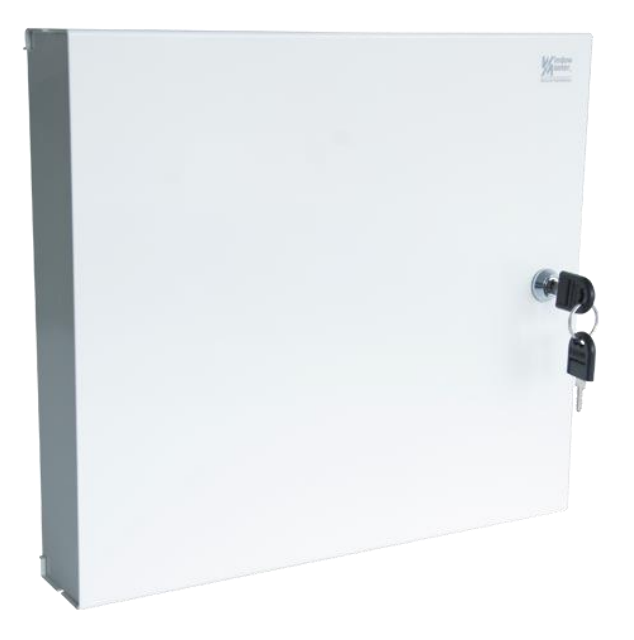

## Pour la version du firmware de :

| Version<br>MotorController | Carte de commande<br>principale | Carte de sortie<br>de télécommande |
|----------------------------|---------------------------------|------------------------------------|
| 01 et 05                   | 1.43                            | 2.12                               |
| 02, 03 et 04               | 2.15                            | 2.12                               |

## Conservez ces instructions d'installation pour l'utilisateur final La dernière version de ce document peut toujours être trouvée sur nos pages web

CH Others +41 62 289 22 22 +45 4567 0300 info.ch@windowmaster.com Info.dk@windowmaster.com

www.windowmaster.com

WCC 3xx install 2402 - FR ©WindowMaster 2024 ®WindowMaster is a registred trademark used under the license by WindowMaster International A/S WindowMaster International A/S, Skelstedet 13, DK2950 Vedbæk

## Table des matières

| 1  | Informa  | ations relatives à la sécurité                                                   | 4  |
|----|----------|----------------------------------------------------------------------------------|----|
|    | 1.1      | Sécurité                                                                         | 4  |
|    | 1.2      | 230V CA                                                                          | 4  |
|    | 1.3      | Fonction                                                                         | 4  |
|    | 1.4      | Acheminement des câbles et connexion électrique                                  | 4  |
| 2  | Structu  | re du MotorController                                                            | 5  |
| 3  | Variant  | es des MotorControllers                                                          | 6  |
|    | 3.1      | Version du MotorController                                                       | 6  |
|    | 3.2      | Nombres maximaux de moteurs par sortie de télécommande et MotorController        | 7  |
| 4  | NV Em    | bedded®                                                                          | 8  |
| 5  | Access   | oires et pièces de rechange                                                      | 8  |
| 6  | Donné    | es techniques                                                                    | 9  |
| 7  | Montag   | je                                                                               | 10 |
| 8  | Installa | tion                                                                             | 10 |
|    | 8.1      | Acheminement des câbles                                                          | 10 |
|    | 8.2      | Câbles à l'intérieur du boîtier                                                  | 10 |
|    | 8.3      | Connexion de la prise de terre de sécurité à un courant 230V CA                  | 10 |
|    | 8.4      | Installation de la commande individuelle de ventilation                          | 10 |
|    | 8.5      | Instructions d'assemblage                                                        | 10 |
| 9  | Dimens   | sionnement des câbles                                                            | 11 |
|    | 9.1      | Longueur maximale des câbles                                                     | 11 |
|    | 9.1.1    | Formule pour le calcul de la longueur maximale de câble du moteur                | 11 |
|    | 9.1.2    | Longueur maximale du câble - moteurs standards ±24V                              | 11 |
|    | 9.1.3    | Longueur maximale du câble - moteurs fonctionnant avec MotorLink <sup>®</sup>    | 11 |
| 10 | Plan de  | e câblage pour la connexion aux WCC 310 / 320 versions Plus                      | 13 |
| 11 | Descri   | otion des cartes et de la connexion secteur                                      | 14 |
|    | 11.1     | Connexion WCC aux unités secteur et d'alimentation - WCA 3P3, WCA 3P4 et WCA 3P6 | 14 |
|    | 11.2     | Connexions entre les cartes                                                      | 14 |
|    | 11.3     | Carte de commande principale WCA 3CP - Version Plus                              | 15 |
|    | 11.4     | Carte de sortie de télécommande – WCA 3M4 / WCA 3M8                              | 22 |
|    | 11.5     | Carte de commande individuelle - WCA 3KI                                         | 23 |
|    | 11.6     | Carte d'alimentation - WCA 3P6                                                   | 24 |
|    | 11.7     | Cartes fieldbus                                                                  | 24 |
| 12 | Écran t  | actile                                                                           | 24 |
|    | 12.1     | lcônes                                                                           | 25 |
|    | 12.2     | Rotation de l'écran tactile                                                      | 25 |
| 13 | Config   | uration – menu principal                                                         | 26 |
|    | 13.1     | Sorties de télécommande - groupes de moteur                                      | 26 |
|    | 13.1.1   | Exemples avec des sorties de télécommande / groupes de moteur                    | 26 |
|    | 13.2     | Sortie de télécommande                                                           | 26 |
|    | 13.2.    | Sortie de télécommande - numérotation                                            | 26 |
|    | 13.2.2   | 2 Sortie de télécommande - configuration                                         | 27 |
|    | 13.2.3   | 3 Code couleur - sortie de télécommande                                          | 28 |
|    | 13.3     | Groupe de moteur                                                                 | 28 |
|    | 13.3.1   | Groupe de moteur - configuration                                                 | 28 |
|    | 13.3.2   | 2 Code couleur – groupe de moteur                                                | 29 |

|    | 13.4   | Entrée locale                                                                                | 29 |
|----|--------|----------------------------------------------------------------------------------------------|----|
|    | 13.4   | 1 Numérotation des entrées locales                                                           | 29 |
|    | 13.4   | 2 Entrée locale - configuration                                                              | 29 |
|    | 13.4   | .3 Utilisation des détecteurs de vent / pluie - WLA 33x                                      | 30 |
|    | 13.5   | Sortie locale                                                                                | 31 |
|    | 13.5   | 1 Numérotation de la sortie locale                                                           | 31 |
|    | 13.5   | .2 Sortie locale - configuration                                                             | 31 |
|    | 13.6   | Type de station météo                                                                        | 32 |
|    | 13.7   | Contrôle de séquence                                                                         | 33 |
|    | 13.8   | WSK-Link™ - connexion maître / esclave                                                       | 34 |
|    | 13.9   | Réseau                                                                                       | 34 |
|    | 13.10  | Se connecter                                                                                 | 35 |
|    | 13.11  | Fichiers de configuration sur USB                                                            | 36 |
|    | 13.12  | Système                                                                                      | 36 |
|    | 13.13  | Fieldbus (KNX et BACnet)                                                                     | 37 |
|    | 13.1   | 3.1 Configuration KNX                                                                        | 37 |
|    | 13.1   | 3.2 Configuration BACnet                                                                     | 38 |
| 14 | Statut | – menu principal                                                                             | 38 |
| 15 | Foncti | onnement manuel et menu principal                                                            | 39 |
| 16 | Config | guration manquante – menu principal                                                          | 39 |
| 17 | Erreur | matériel – menu principal                                                                    | 39 |
| 18 | Visual | iser l'ensemble des détails - menu principal                                                 | 40 |
| 19 | Contro | ble à distance du MotorController                                                            | 40 |
| 20 | Mise e | en service et test de fonctionnement                                                         | 41 |
|    | 20.1   | Le MotorController est complètement installé sans que le voltage opérationnel soit sollicité | 41 |
|    | 20.2   | Avec la tension de secteur                                                                   | 41 |
|    | 20.3   | Commande individuelle de ventilation                                                         | 41 |
|    | 20.4   | Détecteur de vent / pluie                                                                    | 41 |
| 21 | Mainte | enance                                                                                       | 41 |
|    | 21.1   | Accords de maintenance                                                                       | 42 |
|    | 21.2   | Cartes de remplacement                                                                       | 42 |
|    | 21.2   | 1 Remplacement des cartes 3M4, 3M8 et 3KI                                                    | 42 |
|    | 21.2   | 2 Remplacement de la carte 3CP                                                               | 42 |
|    | 21.3   | Chute de tension sur le vBAT et remplacement                                                 | 42 |
| 22 | Déclar | ation de conformité                                                                          | 42 |

## 1 Informations relatives à la sécurité

## 1.1 Sécurité

Autorisez uniquement les membres du personnel qualifiés, compétents et formés en conséquence à procéder à l'installation.

Pour un fonctionnement sûr et afin d'éviter tout dommage ou danger, l'installation et la configuration doivent être effectuées précautionneusement conformément à ces instructions.

Les fenêtres à fonctionnement électrique peuvent représenter un danger pour les personnes :

les forces générées en mode automatique peuvent être telles qu'elles peuvent écraser certaines parties du corps
lorsqu'ils sont ouverts, il est possible que les moteurs (broches) dépassent jusque dans la pièce

C'est pour cette raison que des mesures doivent être prises avant le démarrage des moteurs afin d'éviter tout risque de blessure.

Pour des raisons de sécurité, nous conseillons d'installer des limiteurs d'ouverture sur les fenêtres vasistas.

Si les fenêtres sont exposées à la pluie et/ou à un vent fort, nous recommandons de connecter un détecteur de vent/pluie au MotorController (armoire de commande) de manière à ce que les fenêtres se ferment automatiquement.

Le MotorController dont être installé dans un endroit sûr, protégé des effets des flammes et de la fumée.

Le MotorController doit être monté en surface.

Le MotorController est alimenté par un courant de 230V CA

Le fabricant n'assume aucune responsabilité pour tout dommage résultant d'une utilisation inadéquate.

## 1.2 230V CA

Un courant alternatif de 230V CA peut entraîner la mort, des blessures graves ainsi que des dommages considérables sur les biens.

La connexion du MotorController doit être réalisée par un personnel qualifié.

Déconnectez tous les pôles du MotorController de la tension d'alimentation avant l'ouverture, l'installation ou l'assemblage. Installation et utilisation conformes aux régulations nationales.

## 1.3 Fonction

Le MotorController a été exclusivement conçu pour l'ouverture et la fermeture automatiques de fenêtres, de volets ou de portes. Vérifiez toujours que votre système est conforme aux réglementations nationales en vigueur.

Soyez particulièrement attentif à la section transversale d'ouverture, au temps d'ouverture et à la vitesse d'ouverture.

Les sections de câbles dépendent de la longueur des câbles et de la consommation (ampérage) actuelle.

#### **1.4** Acheminement des câbles et connexion électrique

Connectez le câble de la source d'alimentation 230V CA séparément sur place.

Acheminement des câbles et connexion - conformez-vous aux régulations nationales.

Si nécessaire, définissez les types de câbles utilisables avec les autorités locales compétentes.

Ne dissimulez pas les câbles flexibles.

La boîte de raccordement doit être accessible pour des raisons de maintenance.

Déconnectez tous les pôles de la tension de secteur avant de commencer le travail de maintenance ou d'effectuer des modifications sur le système.

Sécurisez le système pour empêcher tout redémarrage involontaire du système.

Acheminez tous les câbles basse tension (24V CC) séparément des câbles d'alimentation.

Établissez les types, les longueurs et les sections des câbles conformément aux informations techniques.

Les spécifications relatives au câblage ne constituent qu'un guide, la responsabilité globale revient au fournisseur d'électricité sur place.

L'installation doit être conforme aux réglementations électriques nationales.

## 2 Structure du MotorController

#### Tailles et versions

Les MotorControllers (armoires de commande) WCC 310 et WCC 320 sont disponibles en deux versions distinctes, la version Standard et la version Standard Plus. Les présentes instructions d'installation concernent uniquement les versions Plus. Veuillez-vous référer aux instructions d'installation spécifiques aux versions standards des MotorControllers WCC 310 et WCC 320.

#### Cartes

Chaque MotorController contient une unité d'alimentation (SMPS) (il s'agit soit d'une unité WCA 3P3, soit d'une unité WCA 3P4 pour les versions 10A et 20A respectivement) ainsi qu'une alimentation auxiliaire 5W. En plus de l'unité d'alimentation, la version Plus contient également une carte de commande principale de type WCA 3CP qui inclut un écran tactile pour une configuration simplifiée du MotorController. La sortie de télécommande et les cartes d'entrée, ainsi que les cartes fieldbus, peuvent être ajoutées au MotorController en fonction des besoins.

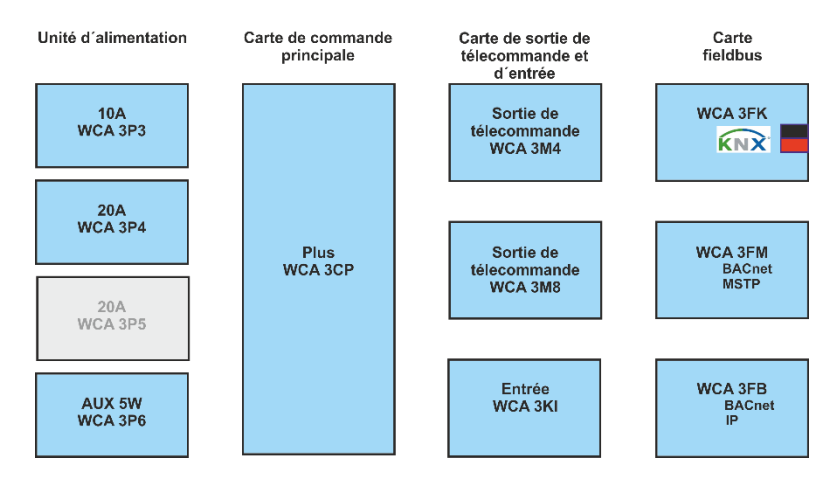

#### Sélection des cartes

La carte de commande principale de type WCA 3CP permet la connexion de 2 sorties de télécommande et de 2 commandes individuelles. Si plus de 2 sorties de télécommande ou plus de 2 commandes individuelles sont requises, les cartes nécessaires peuvent être ajoutées.

- Cartes :
  - La carte de sortie de télécommande WCA 3M4 permet l'ajout de 4 sorties de télécommande supplémentaires.
  - La carte de sortie de télécommande WCA 3M8 permet l'ajout de 8 sorties de télécommande supplémentaires.
  - La carte d'entrée WCA 3KI permet l'ajout de 10 commandes individuelles (WCA 3M4 ou WCA 3M8 requis).

Si la communication via KNX ou BACnet est requise, une carte fieldbus doit être ajoutée. Cartes fieldbus :

- Carte fieldbus WCA 3FK, interface fieldbus pour KNX
- Carte fieldbus WCA 3FM, interface fieldbus pour BACnet / MSTP
- Carte fieldbus WCA 3FB, interface fieldbus pour BACnet IP

L'installation des cartes ne peut être effectuée que lorsque le MotorController ne se trouve pas sous-alimentation électrique. La sortie de télécommande et les cartes d'entrée sont fournies avec le MotorController et sont montées en usine sur le MotorController. Les cartes fieldbus sont quant à elles livrées individuellement et doivent être montées par le client. Référez-vous au guide d'installation fourni séparément pour le montage d'une carte fieldbus.

Le numéro d'article du MotorController précise le type de cartes ainsi que leurs modalités de montage. Voir la section « Variantes du MotorController » pour plus d'informations

#### Groupes de moteur et sorties de télécommande

Un groupe de moteur se compose d'une ou plusieurs sorties de télécommande, et toutes les sorties de télécommande fonctionnent simultanément.

Les sorties de télécommande présentes sur la carte de commande principale (WCA 3CP) et sur les cartes de sortie de télécommandes (WCA 3M4 ou WCA 3M8) peuvent toutes être configurées pour des moteurs standards ±24V ou pour des moteurs MotorLink<sup>®</sup>. Un groupe de moteur peut contenir des sorties de télécommande ayant à la fois des moteurs standards ±24V et des moteurs MotorLink<sup>®</sup>, alors qu'une sortie de télécommande ne peut contenir que des moteurs standards ±24V ou MotorLink<sup>®</sup> connectés.

#### Ajout de MotorControllers

L'installation de la ventilation naturelle peut être étendue en ajoutant des MotorControllers supplémentaires et en créant une connexion maître/esclave entre eux. La connexion maître/esclave s'effectue directement sur la carte WSA 3CP. La longueur totale des câbles entre 2 MotorControllers ne doit pas dépasser 200 m.

# 3 Variantes des MotorControllers Composant de l'objet

|         |         | _    |              |      |          |            |                         |                                                                    |  |  |  |  |
|---------|---------|------|--------------|------|----------|------------|-------------------------|--------------------------------------------------------------------|--|--|--|--|
| WCC 3   | XX      |      | x            |      | XX       | XX         | 0x                      |                                                                    |  |  |  |  |
|         |         |      |              |      |          |            |                         | 0x = numéro de version produit                                     |  |  |  |  |
|         |         |      |              |      |          |            |                         | La version minimale pour un MotorController NV Embedded® doit être |  |  |  |  |
|         |         |      |              |      |          |            | la version 02. 03 ou 04 |                                                                    |  |  |  |  |
|         |         |      |              |      |          |            |                         |                                                                    |  |  |  |  |
|         |         |      |              |      |          | Carte d    | 'entré                  | e*                                                                 |  |  |  |  |
|         |         |      |              |      |          | 02 = Pa    | as de o                 | carte d'entrée                                                     |  |  |  |  |
|         |         |      |              |      |          | 12 = Ca    | arte d'                 | entrée (10 entrées de commandes individuelles supplémentaires)     |  |  |  |  |
|         |         |      |              |      | Carte    | e de sorti | e de té                 | élécommandes                                                       |  |  |  |  |
|         |         |      |              |      | 02= F    | Pas de ca  | arte de                 | e sortie de télécommande                                           |  |  |  |  |
|         |         |      |              |      | 06 =     | Carte de   | sortie                  | de télécommande (4 sorties supplémentaires)                        |  |  |  |  |
|         |         |      |              |      | 10 =     | Carte de   | sortie                  | de télécommande (8 sorties supplémentaires)                        |  |  |  |  |
|         |         |      |              |      |          |            |                         |                                                                    |  |  |  |  |
|         |         | ŀ    | Vers         | ion  | du Mo    | torContr   | oller                   |                                                                    |  |  |  |  |
|         |         |      | <u>S - 9</u> | Star | dard     |            | 51101                   |                                                                    |  |  |  |  |
|         |         |      | P - F        |      |          |            |                         |                                                                    |  |  |  |  |
|         |         | -    | 1 - 1        | 100  | ,        |            |                         |                                                                    |  |  |  |  |
|         | Toill   | , di | Mot          |      | ontrolle |            |                         |                                                                    |  |  |  |  |
|         | 10      | + ul |              |      | JILIOIE  | 1          |                         |                                                                    |  |  |  |  |
|         | 10 =    | 10   | A            |      |          |            |                         |                                                                    |  |  |  |  |
|         | 20 =    | 20   | A            |      |          |            |                         |                                                                    |  |  |  |  |
| MotorCo | ntrolle | r sé | érie 3       |      |          |            |                         |                                                                    |  |  |  |  |

\*requiert une carte de sortie de télécommande

#### Version du MotorController 3.1

| Nombre de sorties de télécommande et autres<br>fonctions                           | Cartes                                    | Numéro d'objet    |
|------------------------------------------------------------------------------------|-------------------------------------------|-------------------|
| Versions WCC                                                                       | 310                                       |                   |
| Version Plus<br>2 sorties de télécommande<br>2 commandes individuelles / entrées   | 1 x WCA 3CP                               | WCC 310 P 0202 0x |
| Version Plus<br>6 sorties de télécommande<br>12 commandes individuelles / entrées  | 1 x WCA 3CP<br>1 x WCA 3M4<br>1 x WCA 3KI | WCC 310 P 0612 0x |
| Version Plus<br>10 sorties de télécommande<br>12 commandes individuelles / entrées | 1 x WCA 3CP<br>1 x WCA 3M8<br>1 x WCA 3KI | WCC 310 P 1012 0x |
| Versions WCC                                                                       | 320                                       |                   |
| Version Plus<br>2 sorties de télécommande<br>2 commandes individuelles / entrées   | 1 x WCA 3CP                               | WCC 320 P0202 0x  |
| Version Plus<br>6 sorties de télécommande<br>12 commandes individuelles / entrées  | 1 x WCA 3CP<br>1 x WCA 3M4<br>1 x WCA 3KI | WCC 320 P 0612 0x |
| Version Plus<br>10 sorties de télécommande<br>12 commandes individuelles / entrées | 1 x WCA 3CP<br>1 x WCA 3M8<br>1 x WCA 3KI | WCC 320 P 1012 0x |

## 3.2 Nombres maximaux de moteurs par sortie de télécommande et MotorController

Le tableau indique le nombre maximal de moteurs qui peuvent être connectés par sortie de télécommande et MotorController selon le type de moteur, MotorController et carte connectée. La consommation électrique totale de tous les moteurs connectés ne doit pas dépasser 10A pour une version WCC 310 et 20A pour une version WCC 320.

|                             | Par s<br>téléco | ortie de<br>mmande                | Par MotorCo  | ntroller 10A                                                      | Par MotorController 20A |                                                                   |  |
|-----------------------------|-----------------|-----------------------------------|--------------|-------------------------------------------------------------------|-------------------------|-------------------------------------------------------------------|--|
|                             | Moteurs<br>±24V | Moteurs<br>MotorLink <sup>®</sup> | Moteurs ±24V | Moteurs MotorLink <sup>®</sup><br>(10 sorties de<br>télécommande) | Moteurs ±24V            | Moteurs MotorLink <sup>®</sup><br>(10 sorties de<br>télécommande) |  |
| WMD 820-1                   | 10              | 4                                 | 10           | 10                                                                | 20                      | 20                                                                |  |
| WMD 820-2                   | 10              | 2                                 | 10           | 10                                                                | 20                      | 20                                                                |  |
| WMD 820-3                   | 9               | 3                                 | 9            | 9                                                                 | 18                      | 18                                                                |  |
| WMD 820-4                   | 8               | 4                                 | 8            | 8                                                                 | 20                      | 20                                                                |  |
| WMS 306 / 309-1             | 10              | 4                                 | 10           | 10                                                                | 20                      | 20                                                                |  |
| WMS 306 / 309-2             | 10              | 2                                 | 10           | 10                                                                | 20                      | 20                                                                |  |
| WMS 306 / 309-3             | 9               | 3                                 | 9            | 9                                                                 | 18                      | 18                                                                |  |
| WMS 306/ 309-4              | 8               | 4                                 | 8            | 8                                                                 | 20                      | 20                                                                |  |
| WMS 409 xxxx 01             | 5               | 0                                 | 5            | 0                                                                 | 10                      | 0                                                                 |  |
| WMS 409-1                   | 5               | 4                                 | 5            | 5                                                                 | 10                      | 10                                                                |  |
| WMS 409-2                   | 4               | 2                                 | 4            | 4                                                                 | 10                      | 10                                                                |  |
| WMS 409-3                   | 3               | 3                                 | 3            | 3                                                                 | 9                       | 9                                                                 |  |
| WMS 409-4                   | 4               | 4                                 | 4            | 4                                                                 | 8                       | 8                                                                 |  |
| WMU 831 / 836 / 851-1       | 10              | 4                                 | 10           | 10                                                                | 20                      | 20                                                                |  |
| WMU 831 / 836 / 851-2       | 10              | 2                                 | 10           | 10                                                                | 20                      | 20                                                                |  |
| WMU 831 / 836 / 851-3       | 9               | 3                                 | 9            | 9                                                                 | 18                      | 18                                                                |  |
| WMU 831 / 836 / 851-4       | 8               | 4                                 | 8            | 8                                                                 | 20                      | 20                                                                |  |
| WMU 861-1                   | 8               | 4                                 | 8            | 8                                                                 | 16                      | 16                                                                |  |
| WMU 861-2                   | 8               | 2                                 | 8            | 8                                                                 | 16                      | 16                                                                |  |
| WMU 861-3                   | 6               | 3                                 | 6            | 6                                                                 | 15                      | 15                                                                |  |
| WMU 861-4                   | 8               | 4                                 | 8            | 8                                                                 | 16                      | 16                                                                |  |
| WMU 842 / 852 / 862 / 882-1 | 4               | 4                                 | 4            | 4                                                                 | 8                       | 8                                                                 |  |
| WMU 842 / 852 / 862 / 882-2 | 4               | 2                                 | 4            | 4                                                                 | 8                       | 8                                                                 |  |
| WMU 842 / 852 / 862 / 882-3 | 3               | 3                                 | 3            | 3                                                                 | 6                       | 6                                                                 |  |
| WMU 842 / 852 / 862 / 882-4 | 4               | 4                                 | 4            | 4                                                                 | 8                       | 8                                                                 |  |
| WMU 863 / 883-1             | 3               | 3                                 | 3            | 3                                                                 | 6                       | 6                                                                 |  |
| WMU 863 / 883-2             | 2               | 2                                 | 2            | 2                                                                 | 6                       | 4                                                                 |  |
| WMU 863 / 883-3             | 3               | 3                                 | 3            | 3                                                                 | 6                       | 6                                                                 |  |
| WMU 863 / 883-4             | 0               | 0                                 | 0            | 0                                                                 | 4*                      | 4*                                                                |  |
| WMU 864 / 884-1             | 2               | 2                                 | 2            | 2                                                                 | 4                       | 4                                                                 |  |
| WMU 864 / 884-2             | 2               | 2                                 | 2            | 2                                                                 | 4                       | 4                                                                 |  |
| WMU 864 / 884-3             | 0               | 0                                 | 0            | 0                                                                 | 3*                      | 3*                                                                |  |
| WMU 864 / 884-4             | 0               | 0                                 | 0            | 0                                                                 | 4*                      | 4*                                                                |  |
| WMU 885 / 895-1             | 2               | 2                                 | 2            | 2                                                                 | 4                       | 4                                                                 |  |
| WMU 885 / 895-2             | 2               | 2                                 | 2            | 2                                                                 | 4                       | 4                                                                 |  |
| WMU 885 / 895-3             | 0               | 0                                 | 0            | 0                                                                 | 3*                      | 3*                                                                |  |
| WMU 885 / 895-4             | 0               | 0                                 | 0            | 0                                                                 | 4*                      | 4*                                                                |  |
| WMX 503 / 504 / 523 / 526-1 | 20              | 4                                 | 20           | 20                                                                | 40                      | 40                                                                |  |
| WMX 503 / 504 / 523 / 526-2 | 20              | 2                                 | 20           | 16                                                                | 40                      | 20                                                                |  |
| WMX 503 / 504 / 523 / 526-3 | 18              | 3                                 | 18           | 18                                                                | 39                      | 30                                                                |  |
| WMX 503 / 504 / 523 / 526-4 | 20              | 4                                 | 20           | 20                                                                | 40                      | 40                                                                |  |

|                                         | Par s<br>téléco           | ortie de<br>mmande                | Par Mo          | otorController<br>10A                                             | Par MotorController 20A |                                                                   |  |
|-----------------------------------------|---------------------------|-----------------------------------|-----------------|-------------------------------------------------------------------|-------------------------|-------------------------------------------------------------------|--|
|                                         | moteurs<br>±24V           | Moteurs<br>MotorLink <sup>®</sup> | moteurs<br>±24V | Moteurs MotorLink <sup>®</sup><br>(10 sorties de<br>télécommande) | moteurs<br>±24V         | Moteurs MotorLink <sup>®</sup><br>(10 sorties de<br>télécommande) |  |
| WMX 803 / 804 / 813 / 814 / 823 / 826-1 | 10                        | 4                                 | 10              | 10                                                                | 20                      | 20                                                                |  |
| WMX 803 / 804 / 813 / 814 / 823 / 826-2 | 10                        | 2                                 | 10              | 10                                                                | 20                      | 20                                                                |  |
| WMX 803 / 804 / 813 / 814 / 823 / 826-3 | 9                         | 3                                 | 9               | 9                                                                 | 18                      | 18                                                                |  |
| WMX 803 / 804 / 813 / 814 / 823 / 826-4 | 8                         | 4                                 | 8               | 8                                                                 | 20                      | 20                                                                |  |
| WML 820/825                             | 10                        | 0                                 | 10              | 0                                                                 | 20                      | 0                                                                 |  |
| WML 860-1                               | 10                        | 4                                 | 10              | 10                                                                | 20                      | 20                                                                |  |
| WML 860-2                               | 10                        | 2                                 | 10              | 10                                                                | 20                      | 20                                                                |  |
| WML 860-3                               | 9                         | 3                                 | 9               | 9                                                                 | 18                      | 18                                                                |  |
| WML 860-4                               | 8                         | 4                                 | 8               | 8                                                                 | 20                      | 20                                                                |  |
| WMB 801/802**                           | max. 4A tilsluttet på WMB |                                   |                 |                                                                   |                         |                                                                   |  |
| WMB 811/812 **/***                      | 10                        | 2                                 | 10              | 10                                                                | 20                      | 20                                                                |  |

\* Lorsque la sortie de télécommande est configurée sur une sortie de 20A \*\* Ne pas dépasser la consommation électrique totale de la sortie de télécommande \*\*\* Lorsqu'il y a deux moteurs de verrouillage par sortie de télécommande, on doit avoir un moteur de verrouillage de chaque type : 1 x WMB 811 et 1 x WMB 812

#### 4 **NV Embedded®**

Les contrôleurs de moteur WCC 310 / 320 Plus (version 02, 03 ou 04) peuvent être utilisés dans une solution de climat intérieur NV Embedded®. Pour plus d'informations sur NV Embedded® et la configuration d'une solution NV Embedded, veuillez-vous référer à la documentation spécifique NV Embedded® et à l'annexe, que vous trouverez sur www.windowmaster.com.

#### Accessoires et pièces de rechange 5

| Accessoires                                                                                                    |                                                                           |  |  |  |
|----------------------------------------------------------------------------------------------------|---------------------------------------------------------------------------|--|--|--|
| Carte fieldbus avec interface fieldbus pour KNX couvercle compris - vendu séparément, pas monté en usine                                                                                                    | WCA 3FK                                                                   |  |  |  |
| Carte fieldbus avec interface fieldbus pour BACnet / MSTP couvercle compris - vendu séparément, pas monté en usine                                                                                                    | WCA 3FM                                                                   |  |  |  |
| Carte fieldbus avec interface fieldbus pour BACnet-IP couvercle compris - vendu séparément, pas monté en usine                                                                                                    | WCA 3FB                                                                   |  |  |  |
| Détecteur de pluie                                                                                                    | WLA 331                                                                   |  |  |  |
| Détecteur de pluie / de vitesse du vent                                                                                                    | WLA 330                                                                   |  |  |  |
| Détecteur de pluie / de vitesse du vent avec sortie impulsionnelle                                                                                                    | WLA 340                                                                   |  |  |  |
| Station météo (uniquement avec le MotorController version 04)                                                                                                    | WOW 600                                                                   |  |  |  |
| Câble pour détecteur de pluie et de vent WLA 340, câble résistant aux UV 4 m 4 x 2 x 0,75 mm <sup>2</sup>                                                                                                    | WLL 604                                                                   |  |  |  |
| Clé USB pour les données du journal, les sauvegardes et les mises à jour du firmware                                                                                                    | WCA 304                                                                   |  |  |  |
| Clé USB pour NV Embedded® (uniquement avec le MotorController version 02, 03 ou 04)                                                                                                    | NVE Dongle                                                                |  |  |  |
| Pièces de rechange                                                                                                    |                                                                           |  |  |  |
| Unité d'alimentation 10A pour le modèle WCC 310                                                                                                    | WCA 3P3                                                                   |  |  |  |
| Unité d'alimentation 20A pour le modèle WCC 320                                                                                                    | WCA 3P4                                                                   |  |  |  |
| 5W 230 CA / 24V CC                                                                                                    |                                                                           |  |  |  |
|                                                                                                    | WOA 51 0                                                                  |  |  |  |
| Carte de commande principale pour WCC 310 / WCC 320 version Plus couvercle compris                                                                                                    | WCA 3CP                                                                   |  |  |  |
| Carte de commande principale pour WCC 310 / WCC 320 version Plus couvercle compris<br>Carte de sortie de télécommande avec 4 sorties de télécommande couvercle compris                                                                                                    | WCA 3CP<br>WCA 3M4                                                        |  |  |  |
| Carte de commande principale pour WCC 310 / WCC 320 version Plus couvercle compris<br>Carte de sortie de télécommande avec 4 sorties de télécommande couvercle compris<br>Carte de sortie de télécommande avec 8 sorties de télécommande couvercle compris                                                                                                    | WCA 3CP<br>WCA 3M4<br>WCA 3M8                                             |  |  |  |
| Carte de commande principale pour WCC 310 / WCC 320 version Plus couvercle compris<br>Carte de sortie de télécommande avec 4 sorties de télécommande couvercle compris<br>Carte de sortie de télécommande avec 8 sorties de télécommande couvercle compris<br>Carte d'entrée avec 10 entrées pour commandes individuelles par exemple, couvercle compris (requiert les<br>versions WCA 3M4 ou WCA 3M8)                                                                                                    | WCA 3CP<br>WCA 3M4<br>WCA 3M8<br>WCA 3KI                                  |  |  |  |
| Carte de commande principale pour WCC 310 / WCC 320 version Plus couvercle compris<br>Carte de sortie de télécommande avec 4 sorties de télécommande couvercle compris<br>Carte de sortie de télécommande avec 8 sorties de télécommande couvercle compris<br>Carte d'entrée avec 10 entrées pour commandes individuelles par exemple, couvercle compris (requiert les<br>versions WCA 3M4 ou WCA 3M8)<br>Couvercles en plastique pour les cartes contenues dans les modèles WCC 310 / WCC 320 versions Plus                                                                      | WCA 3F0<br>WCA 3CP<br>WCA 3M4<br>WCA 3M8<br>WCA 3KI<br>WCA 301            |  |  |  |
| Carte de commande principale pour WCC 310 / WCC 320 version Plus couvercle compris<br>Carte de sortie de télécommande avec 4 sorties de télécommande couvercle compris<br>Carte de sortie de télécommande avec 8 sorties de télécommande couvercle compris<br>Carte d'entrée avec 10 entrées pour commandes individuelles par exemple, couvercle compris (requiert les<br>versions WCA 3M4 ou WCA 3M8)<br>Couvercles en plastique pour les cartes contenues dans les modèles WCC 310 / WCC 320 versions Plus<br>Carte fieldbus avec interface fieldbus pour KNX couvercle compris | WCA 3F0<br>WCA 3CP<br>WCA 3M4<br>WCA 3M8<br>WCA 3KI<br>WCA 301<br>WCA 3FK |  |  |  |

## 6 Données techniques

| Données techniques                                       |                                                                                                    |                                           |                                                                                                    |                                                                                     |  |  |
|----------------------------------------------------------|----------------------------------------------------------------------------------------------------|-------------------------------------------|----------------------------------------------------------------------------------------------------|-------------------------------------------------------------------------------------|--|--|
| Courant de sortie (nominal)                              | WCC 310 : 10A                                                                                                    | / WCC 32                                  | 20 : 20A                                                                                                    |                                                                                     |  |  |
| Tension secondaire                                       | Tension<br>Tension à vide (<br>Ondulation à cha                                                                                                    | pas de cha<br>arge maxin                  | irgement)<br>nale                                                                                                    | 24V CC (±15 %)<br>27,6V CC @ 20°C<br>max. 6 % (3,5Vpp)                              |  |  |
| AUX                                                      | 24V CC, 0.23A                                                                                                    |                                           |                                                                                                    |                                                                                     |  |  |
| Sorties de télécommande<br>Groupes de moteur             | WCC 310 0202 : max 2, WCC 320 1012 : max 10<br>Une sortie de télécommande peut contenir des moteurs ±24V standards ou des<br>moteurs MotorLink <sup>®</sup><br>WCC 310 0202 : max 2, WCC 320 1012 : max 10                                                                                                    |                                           |                                                                                                    |                                                                                     |  |  |
|                                                          | sein du même g                                                                                                    | roupe                                     |                                                                                                    |                                                                                     |  |  |
| Tension primaire                                         | 230V CA, 50Hz                                                                                                    | (85-264V C                                | CA, 47-63H                                                                                                    | z)                                                                                  |  |  |
| Consommation électrique                                  | Consommation en veille<br>WCC 310 : min 2W <sup>1</sup> , typ. 4.2W <sup>2</sup><br>WCC 320 : min 2W <sup>1</sup> , typ. 5W <sup>3</sup>                                                                                                    |                                           |                                                                                                    |                                                                                     |  |  |
|                                                          | 1) min. : 1 moteu<br>2) min. : 20 mote<br>3) min. : 40 mote                                                                                                    | ur MotorLin<br>eurs Motorl<br>eurs Motorl | lk <sup>®</sup><br>Link <sup>®</sup> + dét∉<br>Link <sup>®</sup> + dét∉                                                 | ecteur de pluie<br>ecteur de pluie                                                  |  |  |
|                                                          | Max :<br>WCC 310 : 305W en charge maximale<br>WCC 320 : 605W en charge maximale                                                                                                    |                                           |                                                                                                    |                                                                                     |  |  |
| Courant de fuite                                         | Max 1,2mA @ 240VCA                                                                                                    |                                           |                                                                                                    |                                                                                     |  |  |
| Courant de démarrage sur site<br>primaire                | 70A<5 ms. Max 3 x WCC 310/320 par groupe d'alimentation 10A<br>Caractéristique du disjoncteur « C »                                                                                                    |                                           |                                                                                                    |                                                                                     |  |  |
| ±24V varie dans le temps                                 | min 500 ms                                                                                                    |                                           |                                                                                                    |                                                                                     |  |  |
| Contrôle des câbles                                      | Les moteurs sta<br>fermé<br>Les moteurs cor                                                                                                    | ndards ±24<br>mportant M                  | IV à module<br>otorLink <sup>®</sup> s                                                                                  | e de fin de ligne sont contrôlés par circuit<br>ont contrôlés par communication des |  |  |
| Message LED OK et erreur                                 | Vert                                                                                                    |                                           | CPLI fonct                                                                                                    | ionpel                                                                              |  |  |
|                                                          | Jaune                                                                                                    |                                           | erreur                                                                                                    |                                                                                     |  |  |
| Câble de connexion                                       | Moteurs                                                                                                    |                                           | Flexible m                                                                                                    | ax 6 mm² / solide max 10 mm²                                                        |  |  |
|                                                          | Autres composa                                                                                                    | ints                                      | min 0,2 mi                                                                                                    | m² / max 1,5 mm²                                                                    |  |  |
| Conditions de fonctionnement                             | -5°C - +40°C en                                                                                                    | intérieur u                               | niquement,                                                                                                    | le MotorController ne doit pas être couvert                                         |  |  |
| Durée d'activation maximale du moteur (cycle opératoire) | ED 40 % (4 min.                                                                                                    | . par 10 mir                              | n.)                                                                                                    |                                                                                     |  |  |
| Nombre de sorties de télécommande                        | WCA 3CP       2 x sortie de télécommande 10A pour moteurs ±24V ou MotorLink®         WCA 3M4       4 x sortie de télécommande 10A pour moteurs ±24V ou MotorLink®         WCA 3M8       8 x sortie de télécommande 10A pour moteurs ±24V ou MotorLink®         WCA 3M8       8 x sortie de télécommande 10A pour moteurs ±24V ou MotorLink® |                                           | mande 10A pour moteurs ±24V standards<br>mande 10A pour moteurs ±24V standards<br>mande 10A pour moteurs ±24V standards |                                                                                     |  |  |
| Matière                                                  | Boîtier en métal                                                                                                    | pour la sur                               | face de mo                                                                                                    | ontage                                                                              |  |  |
| Couleur                                                  | Blanc (RAL 901                                                                                                    | 0)                                        |                                                                                                    |                                                                                     |  |  |
| Taille                                                   | 355 x 320 x 76 r                                                                                                    | mm (hauteu                                | ur x largeur                                                                                                    | x profondeur)                                                                       |  |  |
| Poids                                                    | WCC 310 : 4 kg<br>WCC 320 : 4,8 k                                                                                                    | ٨g                                        |                                                                                                    |                                                                                     |  |  |
| Indice de protection                                     | IP 20                                                                                                    |                                           |                                                                                                    |                                                                                     |  |  |
| Livraison                                                | MotorController                                                                                                    |                                           |                                                                                                    |                                                                                     |  |  |
| Note                                                     | Nous nous rése                                                                                                    | rvons le dro                              | oit de procé                                                                                                    | der à des modifications techniques                                                  |  |  |

## 7 Montage

Le MotorController se fixe au mur grâce à des trous de 6 mm de diamètre situés sur la surface du boîtier.

Le MotorController dont être installé dans un endroit sûr, protégé des effets des flammes et de la fumée.

En référence à la directive « Machines » EN 60204-1, le MotorController doit être placé à un endroit où il ne sera accessible qu'aux personnes autorisées et monté dans un endroit qui ne soit pas particulièrement exposé à la poussière et à l'humidité.

## 8 Installation

## 8.1 Acheminement des câbles

Voir aussi le chapitre 8 « Dimensionnement des câbles » des présentes instructions.

Ceci doit toutefois être convenu avec l'ingénieur.

Ne pas réduire les sections de câbles spécifiées dans le tableau relatif aux longueurs des câbles.

Tous les câbles de la commande (à l'exception du câble d'alimentation secteur) supportent 24V CC et doivent être acheminés séparément du câble d'alimentation secteur.

Respectez les normes nationales et locales pertinentes lorsque vous procédez à l'acheminement des câbles.

## 8.2 Câbles à l'intérieur du boîtier

Tous les terminaux de connexion (à l'exception des terminaux secteur) fonctionnent par branchement.

Connectez les câbles de connexion conformément au plan du terminal. Assurez-vous que les connexions sont faites correctement.

Une fixation incorrecte des câbles ainsi que le fait de mélanger les numéros et les couleurs de ces derniers peut conduire à des dysfonctionnements du MotorController de commande ou des composants externes.

Assurez-vous que les câbles électriques sont toujours acheminés conformément aux normes nationales et locales en vigueur.

## 8.3 Connexion de la prise de terre de sécurité à un courant 230V CA

Voir le chapitre 10 « Description des cartes » pour une description plus précise.

#### 8.4 Installation de la commande individuelle de ventilation

Assurez-vous que les boutons de ventilation sont visibles et facilement accessibles. Ne procédez à aucune installation derrière des murs saillants ou des portes équipées de MotorControllers. Ne dissimulez pas derrière des structures de bâtiments.

#### 8.5 Instructions d'assemblage

Veillez à ce que l'assemblage, l'installation, les réparations et la maintenance des systèmes de ventilation soient effectués par un personnel qualifié et formé pour cela.

Règles à respecter pour la configuration et l'installation Les règles de sécurité applicables présentées ci-après doive

Les règles de sécurité applicables présentées ci-après doivent être respectées lorsque l'on envisage d'utiliser, de configurer ou d'installer un système de ventilation :

L'Ordonnance provinciale de construction des provinces

#### Régulations relatives à la prévention des accidents

Respectez les Régulations relatives à la prévention des accidents (APR) générales, les APR relatives aux portes et fenêtres à commande électrique, ainsi que les règles relatives à l'installation en vigueur dans votre pays.

#### **ATTENTION :**

Les composants sous tension sont directement accessibles après ouverture du boîtier du système.

Avant l'insertion / le retrait des cartes, déconnectez le MotorController de l'alimentation secteur.

- respectez les instructions d'installation et celles de vos fournisseurs d'énergie locaux
- sélectionnez un endroit d'installation qui garantira un accès libre pour toute opération de maintenance
- sélectionnez les câbles conformément aux normes présentées dans ces instructions lorsque vous posez les câbles, prenez en considération le calcul des longueurs des câbles d'alimentation des moteurs
- connectez les câbles conformément aux schémas fournis par le fabricant
- acheminez les câbles dans le bâtiment conformément aux normes présentées dans ces instructions
- vérifiez l'ensemble des fonctions du système

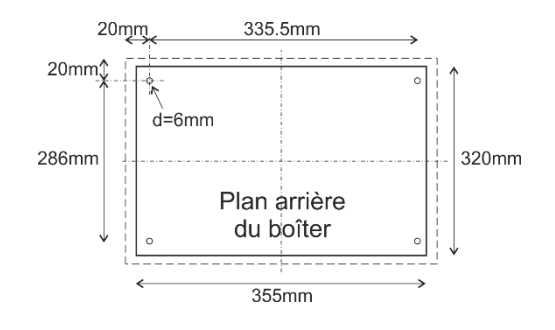

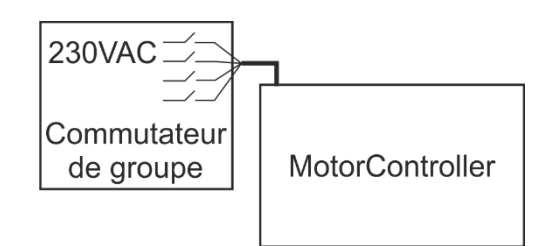

## 9 Dimensionnement des câbles

## 9.1 Longueur maximale des câbles

La longueur maximale de câble autorisée à partir du MotorController jusqu'aux moteurs prenant en compte la section de câbles est illustrée dans les tableaux suivants pour les "moteurs standards ± 24V ou "MotorLink<sup>®</sup>".

#### 9.1.1 Formule pour le calcul de la longueur maximale de câble du moteur

Longueur maximale du câble = <u>chute de tension autorisée 2V (UL) x conductivité du cuivre (56) x section du câble en mm<sup>2</sup> (a)</u> Courant total maximal du moteur en ampères (I) x 2

Pour les moteurs standards ±24V et les moteurs MotorLink<sup>®</sup>, la section du câble ne doit pas être inférieure à 0,75 mm<sup>2</sup> quel que soit le résultat de la formule présentée ci-dessus.

Longueur maximale du câble du moteur : Toujours mesurée à partir du MotorController jusqu'à la dernière boîte de raccordement + câble du moteur

#### Chute de tension maximale autorisée dans la ligne : 2 Volts

Courant de déclenchement : Somme de toute la consommation électrique des moteurs par sortie de télécommande

Note : ne pas utiliser le fil de mise à la terre / le fil vert / jaune dans le câble du moteur !

#### Exemple

Longueur maximale du câble du moteur avec une section de câble de 0,75 mm<sup>2</sup> et un courant du moteur de 2A :  $(2 \times 56 \times 0.75)$  :  $(2 \times 2) = 21 \text{ m}$ 

#### 9.1.2 Longueur maximale du câble - moteurs standards ±24V

Le câble d'alimentation du moteur doit avoir 2 fils. Si vous souhaitez effectuer une opération de contrôle, utilisez-en au minimum 3 : 2 fils qui supportent le courant / 1 fil pour l'opération de contrôle.

| Moteurs standards ±24V                                            |                    |                    |                                            |                    |                                            |                    |  |
|-------------------------------------------------------------------|--------------------|--------------------|--------------------------------------------|--------------------|--------------------------------------------|--------------------|--|
| Ne pas utiliser le fil de mise à la terre / le fil vert / jaune ! |                    |                    |                                            |                    |                                            |                    |  |
| Section du<br>câble [a]<br>Total courant<br>du moteur [l]         | 3 fils<br>0,75 mm² | 3 fils<br>1,50 mm² | 5 fils<br>1,50 mm²<br>2 fils<br>parallèles | 3 fils<br>2,50 mm² | 5 fils<br>2,50 mm²<br>2 fils<br>parallèles | 3 fils<br>4,00 mm² |  |
| 1A                                                                | 42 m               | 84 m               | 168 m                                      | 140 m              | 280 m                                      | 224 m              |  |
| 2A                                                                | 21 m               | 42 m               | 84 m                                       | 70 m               | 140 m                                      | 112 m              |  |
| 3A                                                                | 14 m               | 28 m               | 56 m                                       | 47 m               | 93 m                                       | 75 m               |  |
| 4A                                                                | 11 m               | 21 m               | 42 m                                       | 35 m               | 70 m                                       | 56 m               |  |
| 5A                                                                | 8 m                | 17 m               | 34 m                                       | 28 m               | 56 m                                       | 45 m               |  |
| 6A                                                                | 7 m                | 14 m               | 28 m                                       | 23 m               | 47 m                                       | 37 m               |  |
| 7A                                                                | 6 m                | 12 m               | 24 m                                       | 20 m               | 40 m                                       | 32 m               |  |
| 8A                                                                | 5 m                | 11 m               | 21 m                                       | 18 m               | 35 m                                       | 28 m               |  |
| 9A                                                                |                    | 9 m                | 18 m                                       | 15 m               | 31 m                                       | 25 m               |  |
| 10A                                                               |                    | 8 m                | 16 m                                       | 14 m               | 28 m                                       | 22 m               |  |
| 20A                                                               |                    | 4 m                | 8 m                                        | 7 m                | 14 m                                       | 11 m               |  |

#### 9.1.3 Longueur maximale du câble - moteurs fonctionnant avec MotorLink®

Le câble d'alimentation du moteur doit avoir 3 fils : 2 fils qui supportent le courant / 1 fil pour la communication.

Lorsqu'un câble à 5 fils est utilisé pour un système MotorLink®

Il n'est pas recommandé d'utiliser un fil parallèle.

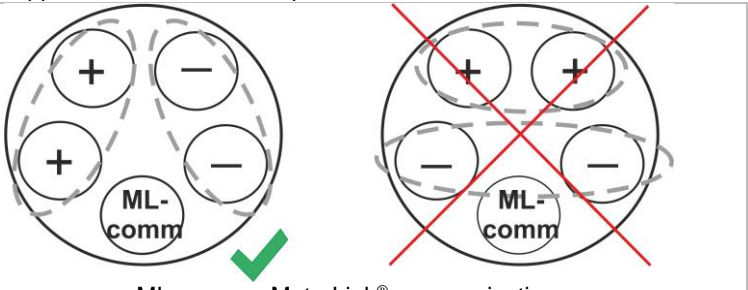

ML-comm = MotorLink<sup>®</sup> communication.

De plus, en cas d'utilisation d'un câble à 5 fils, la distance entre « - » et « Com » doit être la même. distance entre « - » et « Com » doit être identique à celle que la distance entre « + » et « Com ».

Cela signifie que si L2 est utilisé comme « Com », L1 et L3 doivent être utilisés pour « + » et « - ». doivent être utilisées pour « + » et « - ».

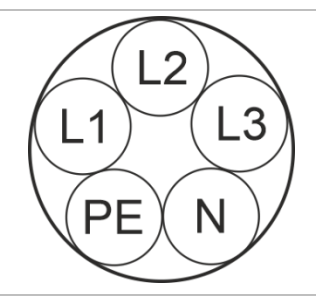

. . . . .

Lorsque l'on utilise des moteurs fonctionnant avec le système MotorLink<sup>®</sup>, la longueur maximale du câble doit être de 50 m, et ce, guel que soit le résultat de la formule mentionnée ci-dessus.

...

| Moteurs fonctionnant avec MotorLink®                              |                    |                    |                                            |                    |                                            |                    |  |  |
|-------------------------------------------------------------------|--------------------|--------------------|--------------------------------------------|--------------------|--------------------------------------------|--------------------|--|--|
| Ne pas utiliser le fil de mise à la terre / le fil vert / jaune ! |                    |                    |                                            |                    |                                            |                    |  |  |
| section du<br>câble [a]<br>Total courant<br>du moteur [l]         | 3 fils<br>0,75 mm² | 3 fils<br>1,50 mm² | 5 fils<br>1,50 mm²<br>2 fils<br>parallèles | 3 fils<br>2,50 mm² | 5 fils<br>2,50 mm²<br>2 fils<br>parallèles | 3 fils<br>4,00 mm² |  |  |
| 1A                                                                | 42 m               |                    |                                            | 50                 | m                                          |                    |  |  |
| 2A                                                                | 21 m               | 40 m               | 40 m 50 m                                  |                    |                                            |                    |  |  |
| 3A                                                                | 14 m               | 28 m               | 50 m                                       | 47 m               | 50 m                                       |                    |  |  |
| 4A                                                                | 11 m               | 21 m               | 42 m                                       | 35 m               | 50                                         |                    |  |  |
| 5A                                                                | 8 m                | 17 m               | 34 m                                       | 28 m               | 50 m                                       | 45 m               |  |  |
| 6A                                                                | 7 m                | 14 m               | 28 m                                       | 23 m               | 47 m                                       | 37 m               |  |  |
| 7A                                                                | 6 m                | 12 m               | 24 m                                       | 20 m               | 40 m                                       | 32 m               |  |  |
| 8A                                                                | 5 m                | 11 m               | 21 m                                       | 18 m               | 35 m                                       | 28 m               |  |  |
| 9A                                                                |                    | 9 m                | 18 m                                       | 15 m               | 31 m                                       | 25 m               |  |  |
| 10A                                                               |                    | 8 m                | 16 m                                       | 14 m               | 28 m                                       | 22 m               |  |  |
| 20A                                                               |                    | 4 m                | 8 m                                        | 7 m                | 14 m                                       | 11 m               |  |  |

## Définition de la longueur totale du câble

La longueur totale du câble est définie comme la somme de tous les câbles allant de la sortie du contrôleur de moteur jusqu'au dernier moteur. Y compris le câble monté sur le moteur.

Par exemple, dans le cas de 4 moteurs avec 5m de câble chacun, la longueur restante est de 30m.

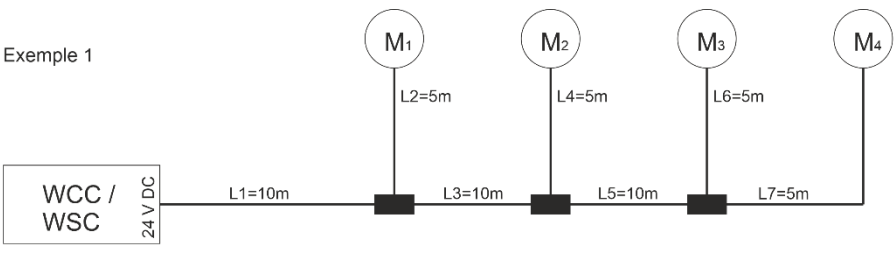

Longueur totale du câble = L1 + L 2 + L3 + L 4 + L5 + L6 + L7 = 10m + 5m + 10m + 5m + 10m + 5m + 5m = 50m

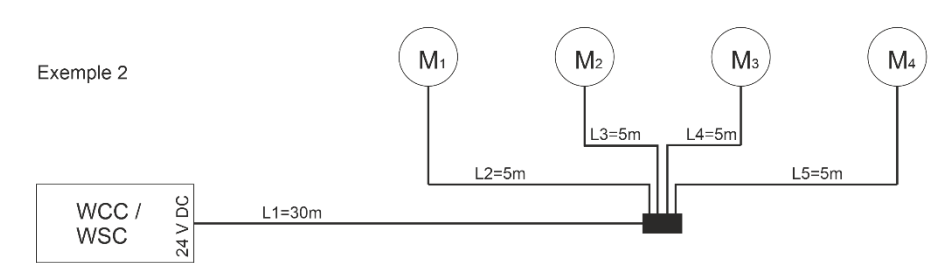

Longueur totale du câble = L1 + L 2 + L3 + L 4 + L5 = 30m + 5m + 5m + 5m + 5m = 50m

## 10 Plan de câblage pour la connexion aux WCC 310 / 320 versions Plus

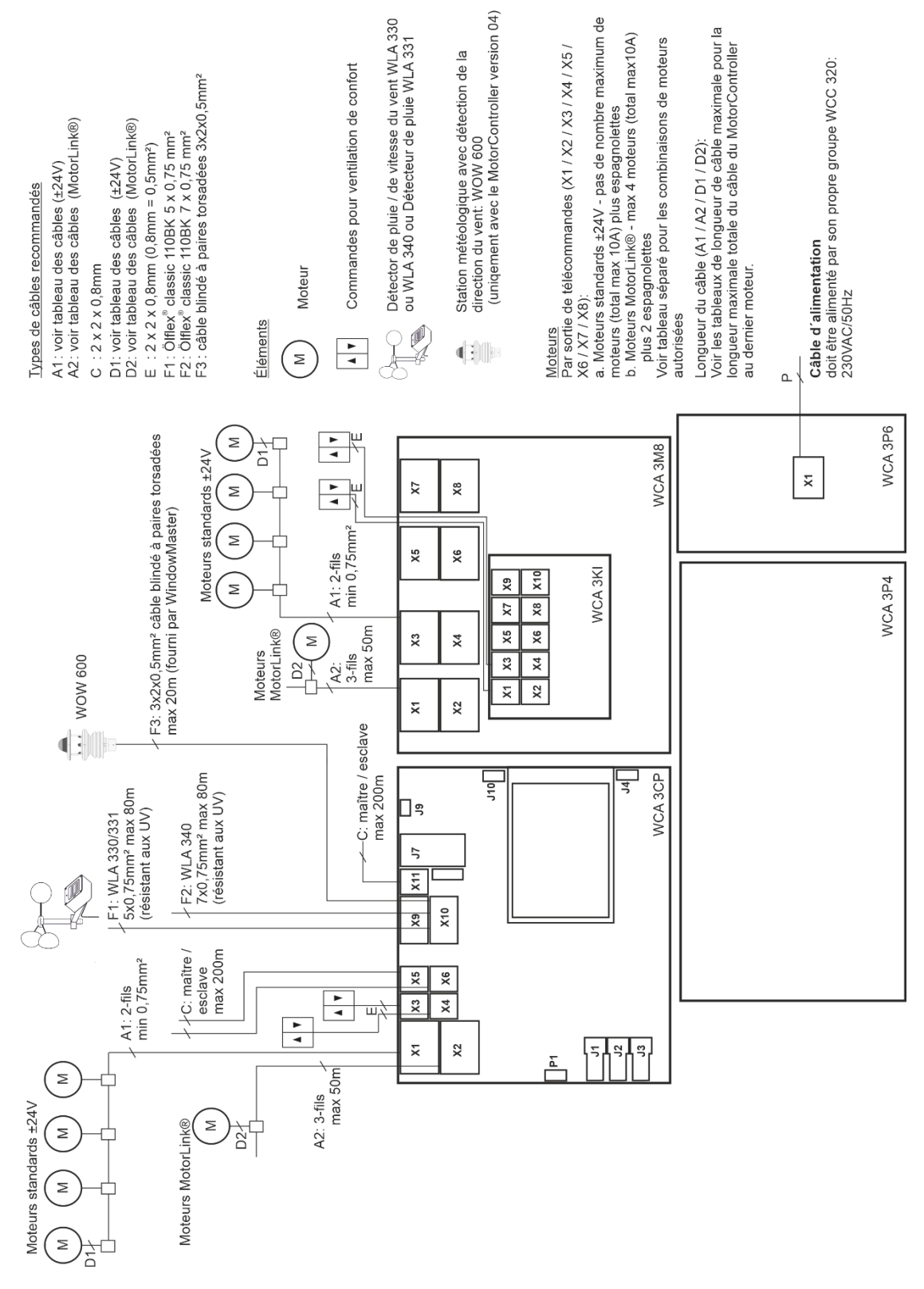

Le plan ci-dessus représente un MotorController WCC 320

## 11 Description des cartes et de la connexion secteur

Chaque MotorController comprend une unité d'alimentation (SMPS), une alimentation auxiliaire (AUX) et une carte de commande principale. La sortie de télécommande peut contenir des cartes d'entrée pour des sorties de télécommande et des entrées supplémentaires (pour des commandes individuelles par exemple). Une carte fieldbus peut également être ajoutée si nécessaire.

La taille de l'unité d'alimentation détermine le nombre et/ou les types de moteurs qui peuvent être connectés au MotorController. Référez-vous au tableau présentant le nombre maximum de moteurs autorisés par sortie de télécommande/MotorController (chapitre 0).

## 11.1 Connexion WCC aux unités secteur et d'alimentation - WCA 3P3, WCA 3P4 et WCA 3P6

Le MotorController WCC 310 est alimenté par une unité d'alimentation 305W – WCA 3P3. Le MotorController WCC 320 est alimenté par une unité d'alimentation 605W – WCA 3P4.

L'unité d'alimentation est, quelle que soit la taille, positionnée dans la partie inférieure du MotorController, sous la sortie de télécommande et la carte d'entrée.

Une alimentation auxiliaire – WCA 3P6 – à laquelle est connectée le secteur se trouve sur la partie droite de l'unité d'alimentation.

La sortie secteur se situe dans la partie supérieure droite du MotorController.

Le MotorController est fixé au sol par une mise à la terre de protection au moyen de la vis verte située à côté de l'alimentation auxiliaire WCA 3P6.

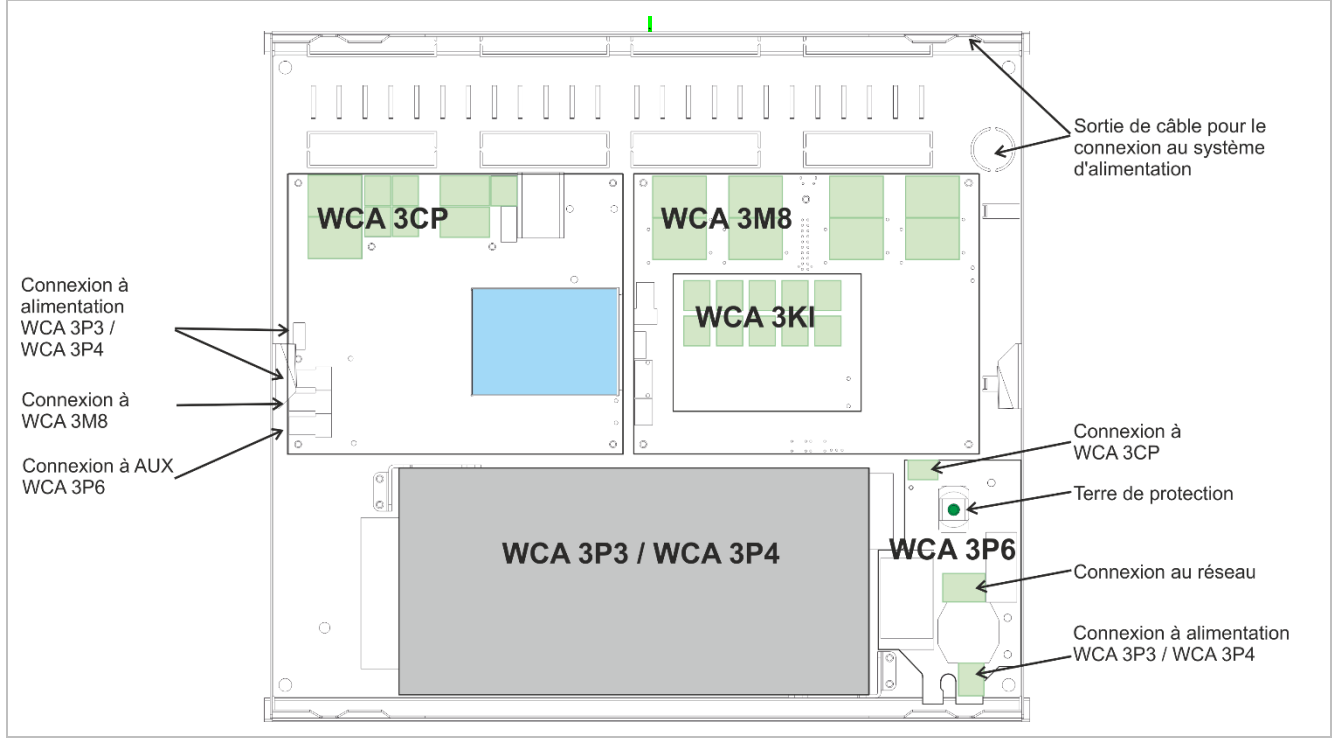

## 11.2 Connexions entre les cartes

Un aperçu des connexions des différentes cartes est consultable ci-après.

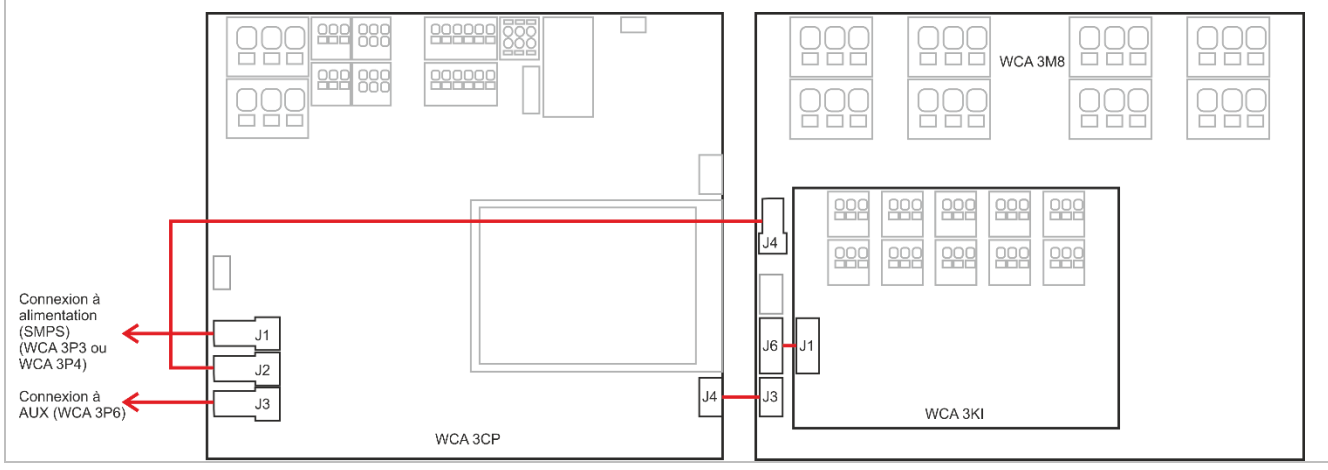

## 11.3 Carte de commande principale WCA 3CP - Version Plus

Chaque alimentation auxiliaire WCA 3CP contient les éléments suivants :

- 2 sorties de télécommande pour des moteurs ±24V standards or MotorLink<sup>®</sup>
- 2 entrées pour commandes individuelles pour ventilation de confort
- Une entrée pour une station météo comprenant la direction du vent (WLA 330 / 331 / 340 / WOW 600)
- Une entrée pour une connexion maître/esclave (WSK-Link<sup>™</sup>)
- Une connexion d'unité d'alimentation
- Une connexion à l'alimentation auxiliaire Une alimentation pour une carte de
- sortie de télécommande
  Une connexion pour une carte de sortie de télécommande
- Deux connexions Ethernet
- Une connexion pour un hôte USB et un périphérique USB
- Une connexion pour une carte fieldbus
- Un écran tactile pour la configuration, la mise en marche et la maintenance

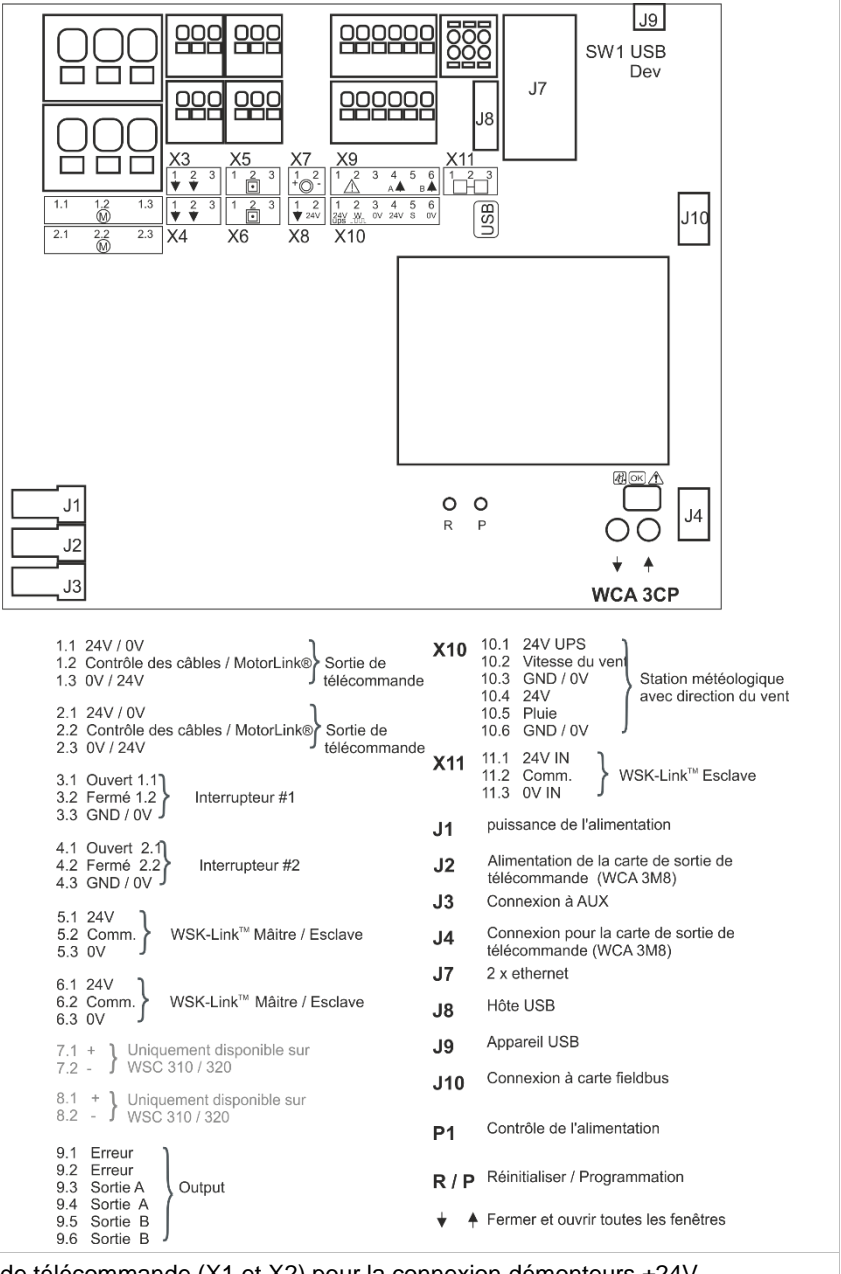

S1La carte WCA 3CP comporte 2 sorties de télécommande (X1 et X2) pour la connexion démonteurs ±24VX1 / X2standards ou MotorLink®.

| Moteurs standards ±24V                                                  |                                        |
|-------------------------------------------------------------------------|----------------------------------------|
| 1.1 24V/0V                                                              | 2.1 24V / 0V                           |
| 1.2                                                                     | 2.2                                    |
| 1.3 0V/24V                                                              | 1.3 0V / 24V                           |
| Moteur MotorLink <sup>®</sup><br>1.1 0V<br>1.2 Communication<br>1.3 24V | 2.1 0V<br>2.2 Communication<br>2.3 24V |

Le nombre de moteurs par sortie de télécommande dépend du type de moteur ; la consommation électrique totale possible des moteurs connectés à une sortie de télécommande ne peut excéder 10A et la consommation électrique maximale pour les deux sorties de télécommande ne doit pas excéder 10A ou 20A, selon le type de MotorController.

Hormis les moteurs, les moteurs de verrouillage (moteurs espagnolettes) de type WMB 801/802 et WMB 811/812 peuvent être connectés. La consommation électrique des moteurs de verrouillage ne doit pas être incluse dans la consommation à 10A / 20A car les moteurs et les moteurs de verrouillage ne fonctionnent pas simultanément.

Tous les moteurs de la même sortie de télécommande fonctionneront simultanément. Tous les moteurs sur la même sortie de télécommande doivent être de même type.

Connexion / diamètre du câble : flexible max 6 mm<sup>2</sup> / solide max 10 mm<sup>2</sup>. Longueur des câbles : se référer au chapitre « Dimensionnement des câbles ».

Les sorties de télécommande X1 et X2 peuvent être synchronisées, de sorte qu'elles fonctionnent comme une seule sortie, par exemple si plus de 4 moteurs sont installés sur un ouvrant. La synchronisation des sorties de télécommande nécessite la version 2.15 du micrologiciel.

#### Moteurs standards ±24V

Exemples avec une consommation électrique de 20A a) 20 pcs. WMX 826-1 b) 10 ensembles de 2 pcs. WMX 826-2 c) 4 pcs. WMU 885-1 b) 2 ensembles de 2 pcs. WMU 885-2

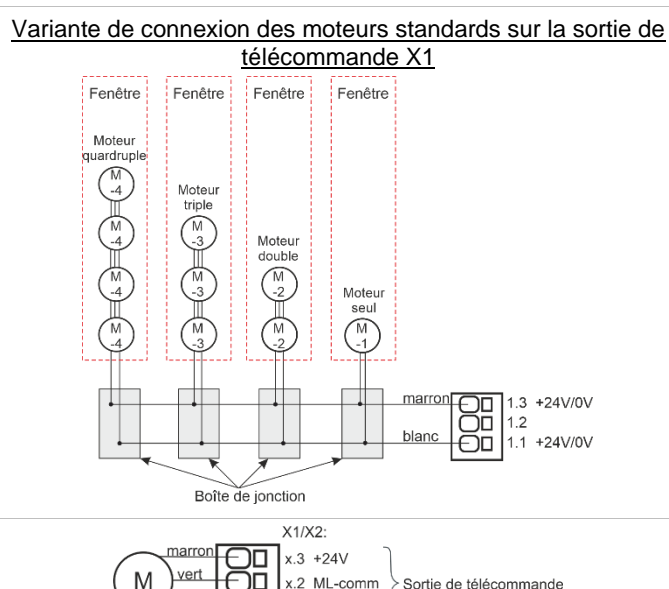

Moteurs MotorLink®

Exemples avec les moteurs par sortie de télécommande Ex. 1:4 pcs. WMX 823-1 Ex. 2 : 2 pcs. WMX 885-2 Ex. 3 : 3 pcs. WMX 826-3

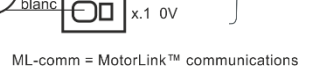

#### Combinaison de moteurs autorisées sur une sortie de télécommande MotorLink® Les deux sorties de télécommande sur la carte CP peuvent être chacune connectées selon l'une des combinaisons

illustrées ci-dessous.

bland

ÐD

-1 (seul) : une fenêtre avec un seul moteur de fenêtre. Jusqu'à quatre fenêtres, chacune avec un seul moteur de fenêtre, peuvent être connectées

-2 (double) : une fenêtre avec deux moteurs de fenêtre doubles.

-3 (triple) : une fenêtre avec trois moteurs de fenêtre triples.

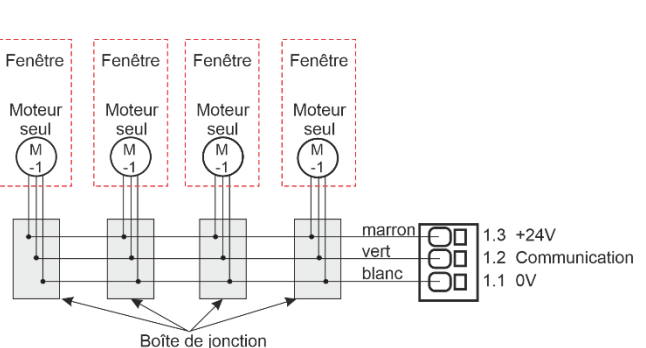

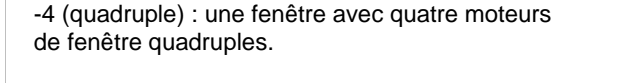

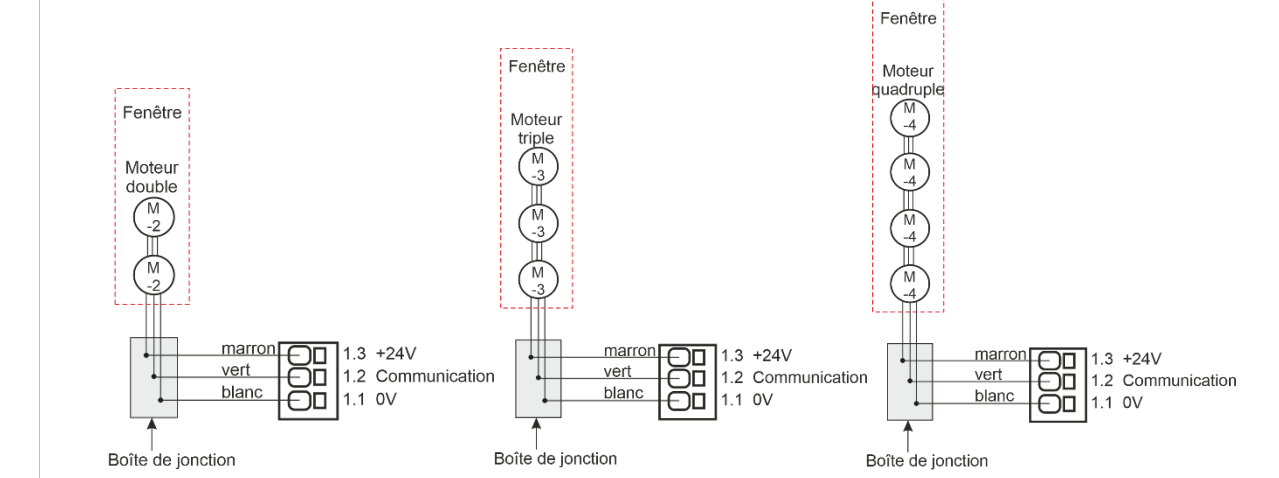

| S1            | Pour la connexion des interrupteurs. S1.X3 et S1.X4 sont libres de potentiel.                                                                                                    |
|---------------|----------------------------------------------------------------------------------------------------|
| X3 / X4       | DonnéesCircuit d'entrée (simplifié)3.1 Ouvert4.1 Ouvert3.2 Fermé4.2 Fermé3.3 GND / 0V4.3 GND / 0V                                                                                                    |
|               | Les entrées avec leurs valeurs par défaut :<br>« Active » si la résistance de contact est inférieure à 2 k $\Omega$<br>« Inactive » si la résistance de contact est supérieure à 3 k $\Omega$                                                        |
|               | L'entrée a un courant de rappel d'environ 0.8 mA. (min 0.7 mA, max 1 mA)                                                                                                    |
|               | Exemple : un interrupteur connecté à une entrée X3                                                                                                    |
|               | WCA 3CP                                                                                                    |
|               | WSK 100<br>2x2x0,8mm<br>3.1<br>3.2<br>3.3<br>3.2<br>3.3<br>4<br>5<br>10<br>5<br>10<br>5<br>10<br>5<br>10<br>5<br>10<br>5<br>10<br>5<br>10<br>5                                                                                                    |
|               | X3 / X4 peuvent également être utilisées en tant qu'entrées configurables<br><u>Entrée 1</u><br>3.1 entrée 1.1<br>3.2 entrée 1.2<br>3.3 GND 1 / 0V                                                                                                   |
|               | Entrée 2<br>4.1 entrée 2.1<br>4.2 entrée 2.2<br>4.3 GND 2 / 0V                                                                                                    |
| S1<br>X5 / X6 | Connexion de la connexion maître/esclave via WSK-Link™.<br>X5 et X6 sont utilisées sur le panneau maître tandis que X11 est utilisée sur le panneau esclave.                                                                                         |
|               | Données5.1 24V6.1 24V5.2 Communication6.2 Communication5.3 0V6.3 0V                                                                                                    |
|               | Concernant la connexion de WSK-Link™, voir X11                                                                                                    |
| S1<br>X9      | Sorties statiques, une sortie statique pour la transmission d'un signal d'erreur et 2 configurables libres<br><u>Données</u><br>9.1 Erreur - Contact ouvert = Erreur, contact fermé = OK<br>9.2 Erreur - Contact ouvert = Erreur, contact fermé = OK |
|               | 9.3 Sortie A<br>9.4 Sortie A<br>9.5 Sortie B<br>9.6 Sortie B                                                                                                    |
|               | Sortie statique pour la transmission d'un signal d'erreur.<br>Une erreur doit durer au minimum 20 secondes avant que le relais indique une erreur.                                                                                                   |
|               |                                                                                                    |

|           | 2 partias statigues configurables libras                     | Circuit de cortia (cimplifié)                             |   |
|-----------|--------------------------------------------------------------|-----------------------------------------------------------|---|
|           | 2 somes stanques configurables libres                        |                                                           |   |
|           | 9.3 Sortie A                                                 | ISO                                                       |   |
|           | 9.4 Sortie A                                                 | > <b>}</b> €                                              |   |
|           | 9.5 Sortie B                                                 | 40V                                                       |   |
|           | 9.6 Sortie B                                                 |                                                           |   |
|           | <u>Données</u>                                               |                                                           |   |
|           | Tension maximale : 30 Vp (pointe) CA/CC                      | 3 4                                                       |   |
|           | Courant maximal : 150mA<br>Résistance active typique : 4 7 0 |                                                           |   |
|           | Résistance active maximale : 8 $\Omega$                      |                                                           |   |
|           | Vitesse de commutation maximale : 2 ms,                      | X7 X9 X1                                                  |   |
|           | uniquement pour une tension CC                               | A0 A10                                                    |   |
|           |                                                              | WCA 3CP                                                   |   |
|           |                                                              | Exemple avec une sortie statique et un relais             |   |
|           |                                                              | (la polarisation n'a pas d'importance)                    |   |
|           |                                                              | X10.6 X10.4 CTS / BMS / GLT - Signal                      |   |
|           |                                                              |                                                           |   |
|           |                                                              |                                                           |   |
|           |                                                              |                                                           |   |
|           |                                                              |                                                           |   |
|           |                                                              |                                                           |   |
|           |                                                              |                                                           |   |
|           |                                                              |                                                           |   |
|           |                                                              | X7 X9 X1 X7 X9 X1                                         |   |
|           |                                                              | X8 X10 X8 X10                                             |   |
|           |                                                              |                                                           |   |
|           |                                                              | WCA 3CP WCA 3CP                                           |   |
| S1<br>X10 | Pour la connexion d'une station météo avec direction         | du vent.                                                  |   |
| ~         | Connexion de détecteur de pluie / vent de type WLA 3         | 330 ou WLA 340, détecteur de pluie WLA 331.               |   |
|           | Ou la connexion d'une station météo intelligente (vent       | tilation qui dépend de la direction du vent), par exemple |   |
|           | WOW 600 (uniquement avec le MotorController versio           | on 04).                                                   |   |
|           | Donnees<br>10.1 24V ALIX                                     | Circuit d'entrée (simplifié)                              |   |
|           | 10.2 Vitesse du vent                                         | 19V - 28V                                                 |   |
|           | 10.3 GND / 0V                                                |                                                           |   |
|           | 10.4 24V (inactif en mode economie d'energie)                | 22k                                                       |   |
|           | 10.6 GND / 0V                                                | 1k                                                        |   |
|           | Les entrées avec leurs valeurs par défaut :                  | »                                                         |   |
|           | « Active » si la résistance de contact est inférieure à 4    | 4 κΩ                                                      |   |
|           | « Inactive » si la résistance de contact est supérieure      | à 8 KΩ   10k                                              | ( |
|           | יז טעו עבי אמופערא נטוווףוואבא פוונופ 4 פנ ס געע, ופ ופגעונמ |                                                           |   |
|           | L'entrée a un courant de rappel d'environ 1mA. (min 0        | .7 mA, max 1,4 mA) <sup>▼</sup>                           |   |

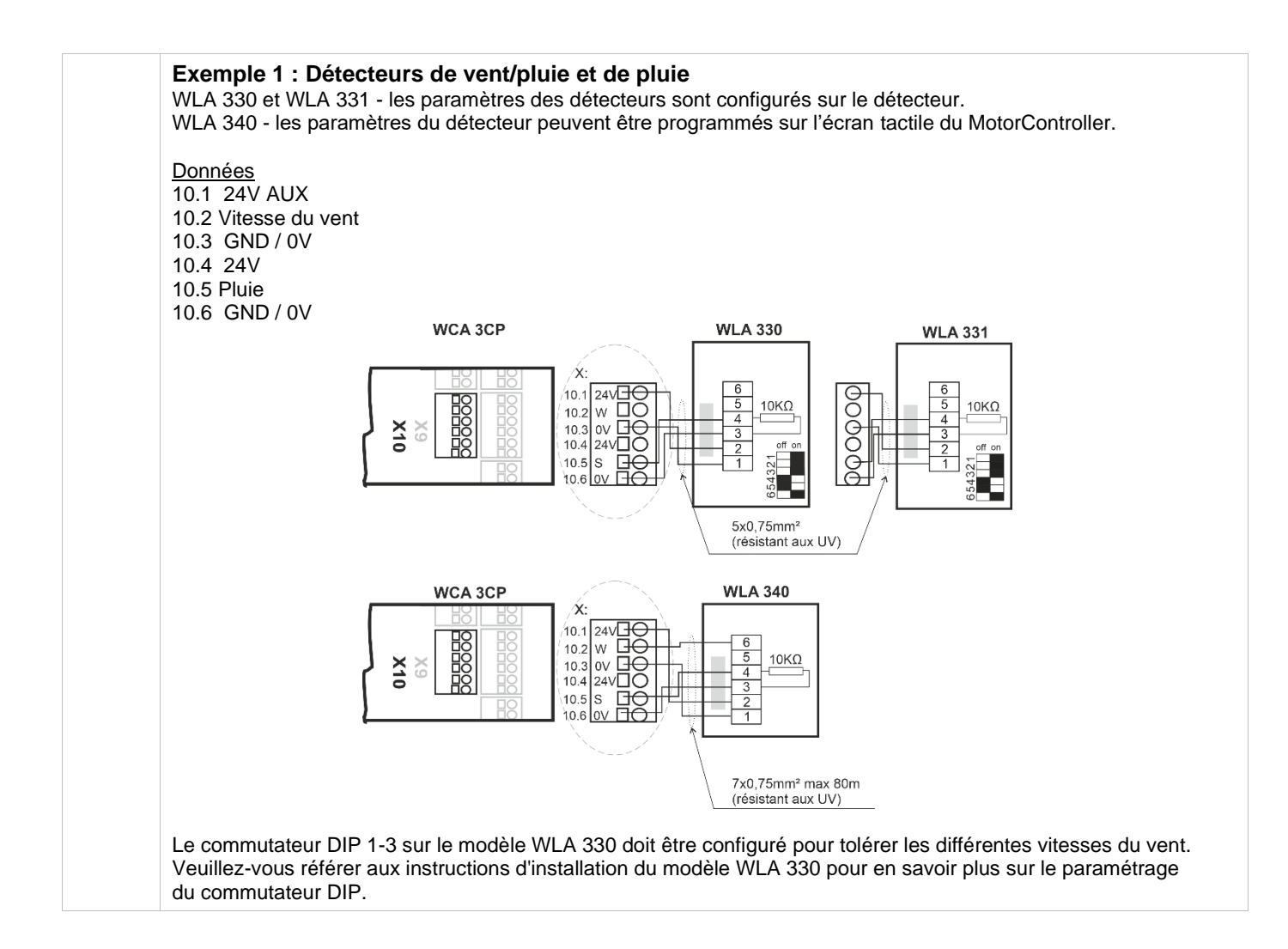

|     | Exemple 2 : Ventilation dépendante de la direction du vent (station météo intelligente)                                                                                                    |
|-----|----------------------------------------------------------------------------------------------------|
|     | Données<br>10.1 24V AUX<br>10.2 Vitesse du vent / Direction<br>10.3 GND / 0V<br>10.4 24V<br>10.5 Pluie                                                                                                    |
|     | 10.6 GND / 0V<br>Étant donné que la station météo est contrôlée à la fois par la communication et les temps morts (vent sans<br>données de temps), toutes les erreurs relatives aux câbles seront enregistrées. Un WOW 600 ne peut être<br>connecté gu'à un MotorController version 04.                                                                                                    |
|     | WOW 600                                                                                                    |
|     |                                                                                                    |
|     | 3x2x0,5mm²câble blindé à paires torsadées max 40m<br>(WOW 600 est fourni avec 20m par WindowMaster)                                                                                                    |
|     | WCA 3CP         X:         Do         Do                                                                                                    |
|     | rose: ne pas être connecté,<br>seulement pour le WindowMaster                                                                                                    |
|     | WCA 3CP     Image: Constraint of the constraint of the con |
|     | 5x0,75mm <sup>2</sup>                                                                                                    |
| S1  | ((résistant aux UV)                                                                                                    |
| X11 | Données :       11.1 24V IN       11.2 Communication IN       11.3 0V IN                                                                                                    |
|     | Une connexion maître/esclave via WSK-Link™ permet aux signaux d'être distribués entre plusieurs<br>MotorControllers ou/et le MotorController peut être utilisé en tant qu'esclave au sein d'un système de ventilation<br>de fumée 230V UPS.                                                                                                    |
|     | Sur le MotorController maître, utilisez une entrée X5 ou X6 pour réaliser la connexion maître/esclave. Sur le MotorController esclave, la connexion s'effectue via X11.                                                                                                    |
|     | Il est possible de connecter plusieurs MotorControllers sur une connexion maître/esclave. Toutefois, le nombre total de MotorControllers sur le WSK-Link™ ne doit pas dépasser 10 unités. La longueur de câble maximale entre deux unités ne doit pas dépasser 200 m. Pour savoir comment connecter les MotorControllers, se référer aux exemples ci-après.                                                                                                    |
|     |                                                                                                    |
|     |                                                                                                    |
|     |                                                                                                    |
|     |                                                                                                    |
|     |                                                                                                    |
|     |                                                                                                    |

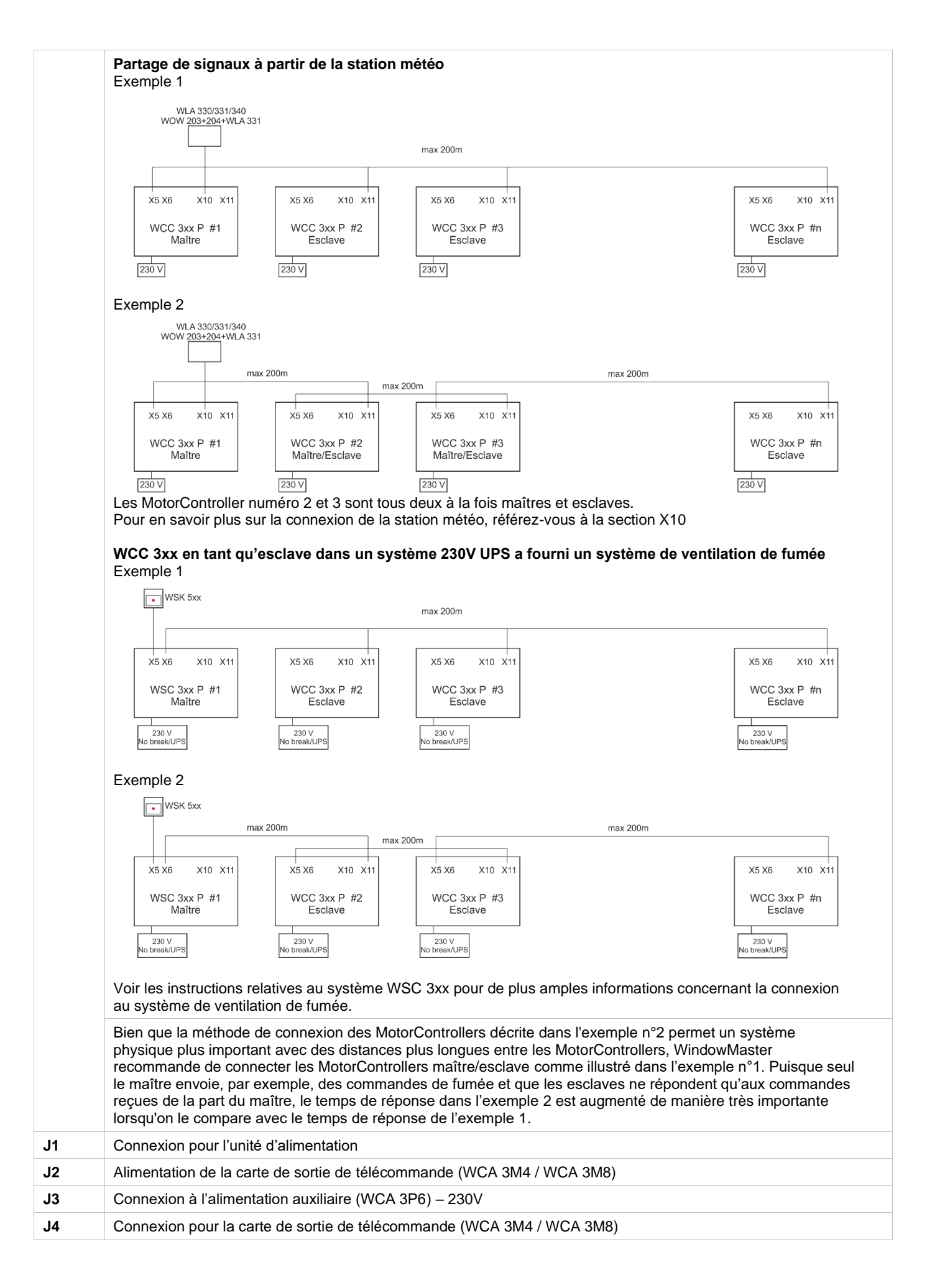

| J7                    | 2 x connexion Ethernet                                                                                                    |  |  |  |
|-----------------------|----------------------------------------------------------------------------------------------------|--|--|--|
| J8                    | Hôte USB. Utilisé pour stocker les configurations et pour démarrer un journal des événements pour la résolution des problèmes par exemple.                                                                                                    |  |  |  |
| <b>J</b> 9            | Appareil USB. Utilisé pour la commande à distance et pour faire clignoter le MotorController.                                                                                                    |  |  |  |
| J10                   | Connexion pour une carte fieldbus                                                                                                    |  |  |  |
| P1                    | Contrôle de l'alimentation                                                                                                    |  |  |  |
| R/P                   | Réinitialiser / programmation (utilisé pour les mises à jour du microprogramme)                                                                                                    |  |  |  |
| DEL                   | <u>Montre le statut</u> du MotorController<br>Jaune = erreur, jaune clignotant = minuteur de service arrivé à expiration, temps pour le service<br>Vert à clignotement rapide = CPU en marche, Vert continu = communication CPU arrêtée (réinitialisation<br>possible, sinon contacter WindowMaster) |  |  |  |
| $\downarrow \uparrow$ | Fermer / ouvrir toutes les fenêtres                                                                                                    |  |  |  |

## 11.4 Carte de sortie de télécommande – WCA 3M4 / WCA 3M8

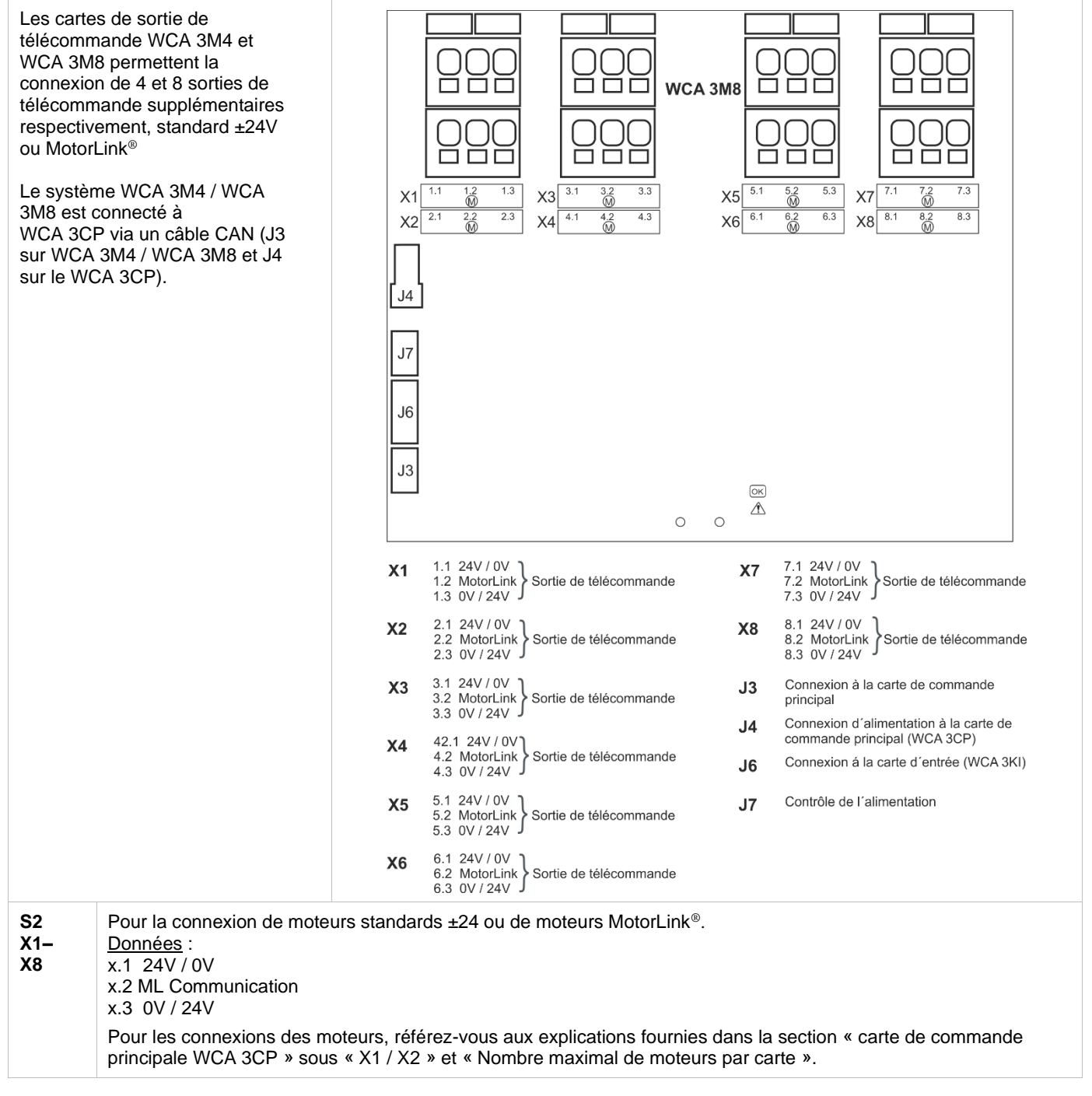

| J3 | Connexion à la carte de commande principale (WCA 3CP)                |
|----|----------------------------------------------------------------------|
| J4 | Connexion d'alimentation à la carte de commande principale (WCA 3CP) |
| J6 | Connexion à la carte d'entrée (WCA 3KI)                              |
| J7 | Contrôle de l'alimentation                                           |

## 11.5 Carte de commande individuelle - WCA 3KI

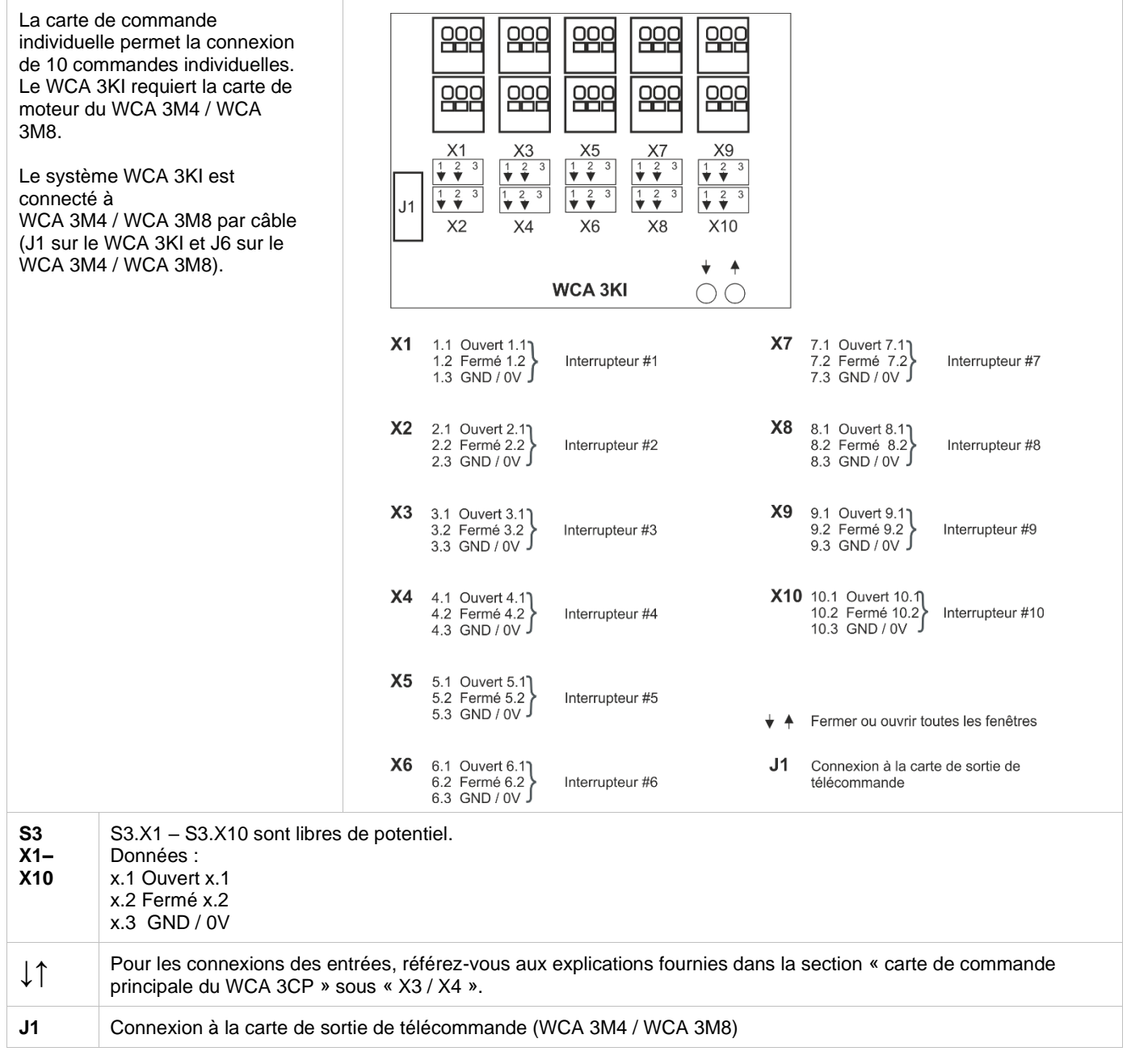

## 11.6 Carte d'alimentation - WCA 3P6

| Secteur e<br>connecté<br>carte d'al | et terre de protection<br>s au MotorController via la<br>imentation. | S4X2       WCA 3P6         Image: S4X2       Image: S4X3         S4X1       L         S4X1       L         S4X2       +         Connexion de l'alimentation WCA 3CP         S4X3       L         N       Connecion à l'alimentation WCA 3P3 ou WCA 3P4 |
|-------------------------------------|----------------------------------------------------------------------|----------------------------------------------------------------------------------------------------|
| S4 X1                               | Connexion au secteur.                                                |                                                                                                    |
| S4 X2                               | Connexion de l'alimentation a                                        | auxiliaire à WCA 3CP                                                                                                    |
| S4 X3                               | Connexion à l'alimentation W                                         | CA 3P3 (10A) ou WCA 3P4 (20A)                                                                                                    |
| <u> </u>                            | Terre de protection.                                                 |                                                                                                    |

#### 11.7 Cartes fieldbus

Différentes versions des cartes fieldbus sont disponibles

- WCA 3FK Carte fieldbus avec interface KNX
  - WCA 3FM Carte fieldbus avec interface BACnet MSTP
  - WCA 3FB Carte fieldbus avec interface BACnet IP

La connexion d'une carte fieldbus permet la communication et l'accès aux objets-bus en fonction du système choisi. Il existe un ensemble d'objets KNX et BACnet disponible pour chaque sortie de télécommande et chaque groupe de moteur qui fournit les options de statut et de commandes.

#### Options de statut

\_

Par exemple, position actuelle, erreur et statut de fonctionnement et angle d'ouverture max (en degrés).

#### Options de commande

Par exemple, commandes de position de cibles avec une vitesse de moteur MotorLink<sup>®</sup> et une priorité différentes. Voir « WCA 3FK Application Programming Description.pdf » et BACnet PICS pour de plus amples informations concernant les objets de communication KNX et BACnet.

## 12 Écran tactile

La version Plus du MotorController est fournie avec un écran tactile. Tous les composants connectés (moteurs, commandes individuelles, station météo, etc.) doivent être configurés au moyen de l'écran tactile.

Le menu de l'écran tactile se présente sous forme d'étapes :

- Étape 1 : menu principal
- Étape 2 : sous-menu

Étape 3 : configuration / présentation / fonctionnement du sous-menu

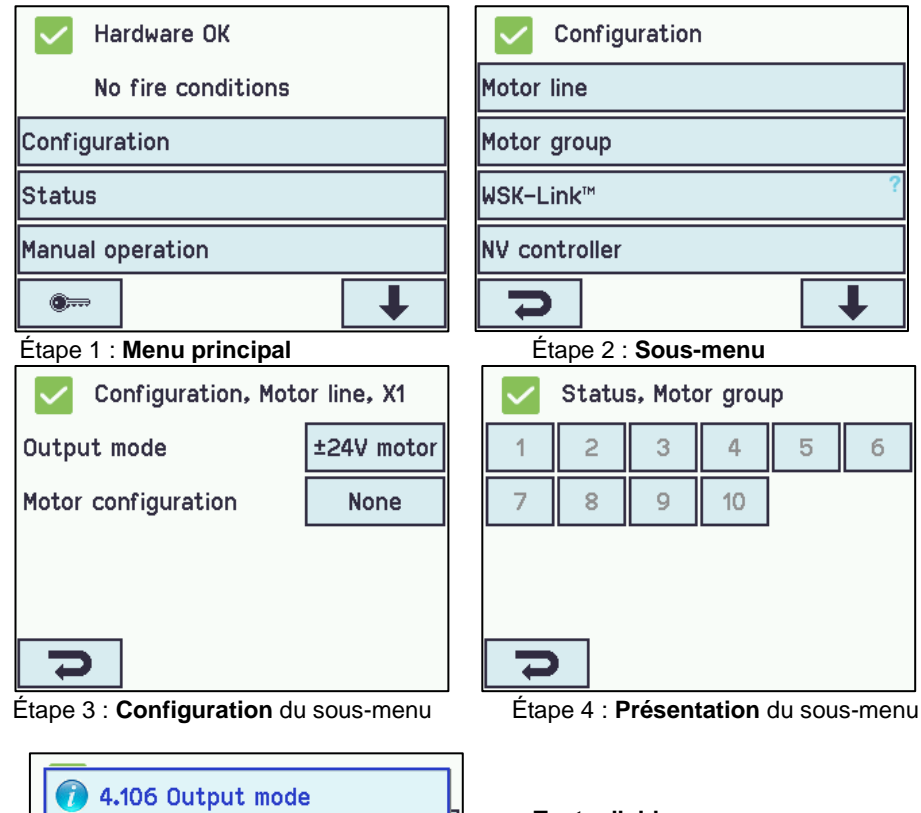

**Texte d'aide** L'écran tactile dispose d'une fonction d'aide consistant en un texte qui

explique l'élément du menu.

Le texte d'aide s'affiche lorsque l'on touche l'élément du menu (texte sur fond blanc). Pour afficher le texte d'aide :

→ toucher l'élément, par exemple, « Type de moteur »

 $\rightarrow$  le texte d'aide apparaît

 $\rightarrow$  pour faire disparaître le texte d'aide, toucher l'écran.

Texte d'aide

#### 12.1 Icônes

Specify the mode of the motor output.

Le MotorController dispose d'icônes permettant un affichage rapide des éléments suivants : conditions relatives au feu, matériel OK et erreur matériel :

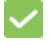

Matériel OK : les moteurs ont été configurés correctement.

Erreur matériel : erreur matériel ou les moteurs connectés n'ont pas été configurés correctement dans les sorties de télécommande ou les groupes de moteur

#### 12.2 Rotation de l'écran tactile

L'image sur l'écran tactile peut pivoter jusqu'à 180°

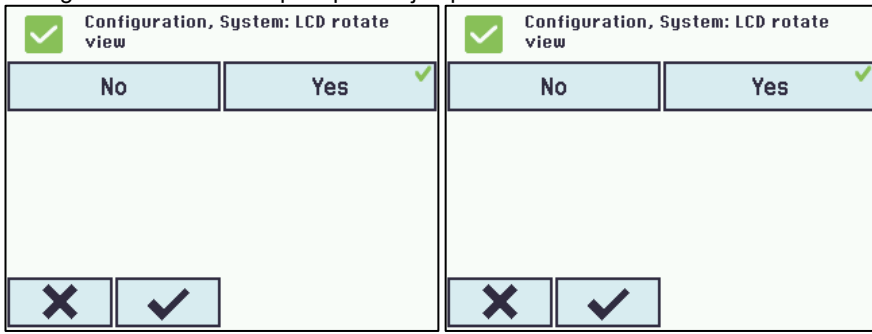

## 13 Configuration – menu principal

Tous les composants connectés (moteurs, commandes individuelles, station météo, etc.) doivent être configurés.

Étant donné que le MotorController dispose d'un code PIN préconfiguré pour accéder au niveau 3, le code doit être saisi avant qu'il soit possible de commencer la configuration (voir le chapitre 12.10 « Se connecter »).

Avant de démarrer la configuration, il peut être avantageux de modifier certains paramètres préconfigurés. Par exemple, la langue peut être modifiée de l'anglais au danois ou à l'allemand (voir chapitre 12.12 « Système ») et l'orientation du texte sur l'écran tactile peut être pivotée pour avoir un meilleur angle de vue (voir chapitre 12.12 « Système »). Il est également possible de changer l'heure de déconnexion, qui correspond à l'heure à laquelle l'accès au niveau d'accès est ouvert / l'écran tactile est allumé (voir chapitre 0 « Se connecter »)

Pour configurer un sous-menu :

→ toucher le champ numérique bleu clair

→ saisissez la valeur / le numéro de la sortie de télécommande / modifier les paramétrages d'usine, etc. Les paramétrages qu'il est possible de saisir dépendent du type de sous-menu

 $\rightarrow$  accepter sur

Un menu peut comprendre un plus grand nombre de scénarios. Pour accéder à l'écran suivant : → toucher

#### 13.1 Sorties de télécommande - groupes de moteur

Tous les composants doivent être assignés aux groupes :

- les sorties de télécommande doivent être assignées aux groupes de moteur
- les commandes individuelles doivent être assignées à un ou plusieurs groupes de moteur

#### 13.1.1 Exemples avec des sorties de télécommande / groupes de moteur

#### - 6 sorties de télécommande : un ou plusieurs moteurs connectés aux sorties

- 3 groupes de moteur : les moteurs dans le groupe de moteur fonctionnent simultanément sur la commande individuelle

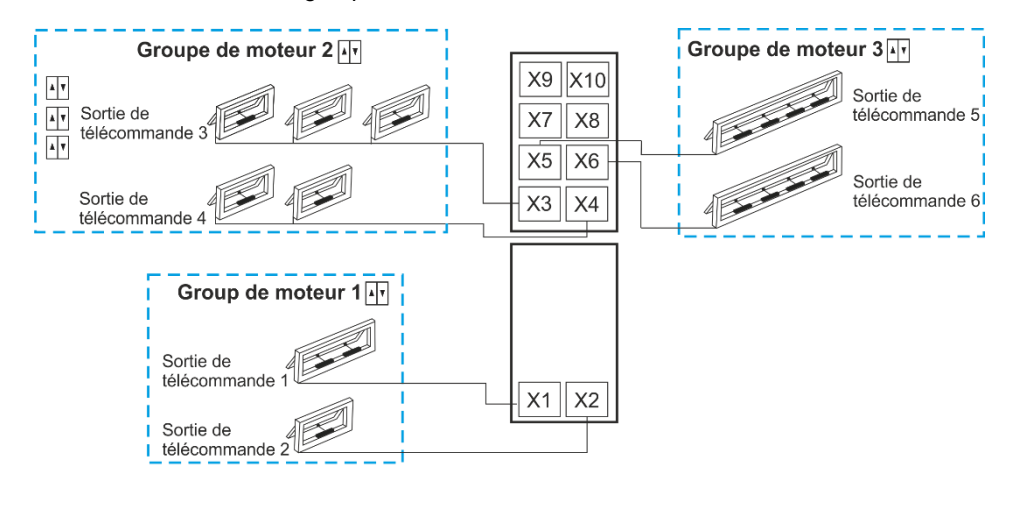

▲▼ Interrupteur

#### 13.2 Sortie de télécommande

Les moteurs doivent être connectés sur les sorties de télécommande. Les moteurs standards ±24V et les moteurs fonctionnant avec MotorLink<sup>®</sup> peuvent être connectés à toutes les sorties de télécommande, mais une sortie de télécommande ne peut être connectée qu'à un type de moteur, soit des moteurs standards ±24V soit des moteurs fonctionnant avec MotorLink<sup>®</sup>.

#### 13.2.1 Sortie de télécommande - numérotation

Toutes les sorties de télécommande sont numérotées et doivent toutes être configurées.

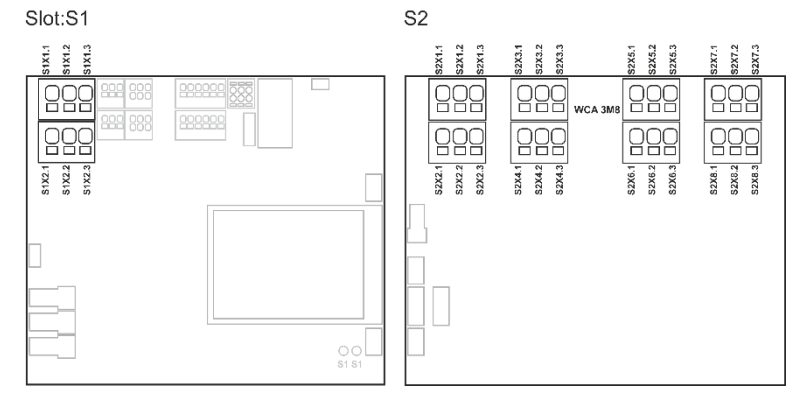

#### 13.2.2 Sortie de télécommande - configuration

Touchez « sortie de télécommande » et l'aperçu des sorties de télécommande dans le MotorController s'affiche.

| Aperçu de la configuration                                                                        | des sorties de télécommande                          |
|---------------------------------------------------------------------------------------------------|------------------------------------------------------|
| Configuration, Motor line                                                                         | Configuration, Motor line                            |
| 7                                                                                                 | 7                                                    |
| L'une des sorties de télécommande est identifiée par<br>une 🔼 car la configuration est manquante. | Toutes les sorties de télécommande sont configurées. |

Les deux sorties des moteurs situés sur la carte de commande principale ainsi que les quatre ou huit sorties de moteurs sur la carte de commande principale - si de telles connexions sont présentes - doivent être configurées.

- Les sorties de télécommande avec des moteurs connectés doivent être configurées dans « Groupe de moteur »
- Les sorties de télécommande ne contenant aucun moteur connecté sont paramétrées à « aucun »

Étant donné que les moteurs ±24Vet les moteurs fonctionnant avec MotorLink<sup>®</sup> ne doivent pas être configurés exactement de la même manière, les deux types de moteurs sont listés ci-dessous avec les paramètres qui doivent être configurés pour chaque type de moteur. Sachez que les deux types de moteurs peuvent être connectés au MotorController en même temps.

Pour les moteurs ±24V, la longueur de chaîne complète est définie avec une durée de 60 secondes. Lorsque le MotorController est en mesure de déterminer à 100 % que les fenêtres sont 100% ouvertes ou fermées, la longueur de la chaîne est doublée (120). Ceci peut avoir une influence au moment de configurer un contrôle de séquence.

| Configuration d                                                                                                    | les sorties de télécommande                                                                                                    |
|----------------------------------------------------------------------------------------------------|----------------------------------------------------------------------------------------------------|
| Configuration, Motor line, X1<br>Output mode ±24V motor<br>Motor configuration No cable<br>monitoring<br>Stroke time 60 s<br>Motor group -<br>Configuration d'un moteur ±24V                                                          | <ul> <li>Les moteurs ±24V peuvent être configurés en :</li> <li>1. Mode sortie : informe le type de moteur sélectionné</li> <li>2. Configuration moteur</li> <li>3. Temps de course</li> <li>4. Groupe de moteur</li> <li>L'annexe contient tous les menus qui peuvent être configurés - se référer à l'annexe pour obtenir des explications détaillées.</li> </ul>                                                                                     |
| Les moteurs MotorLi                                                                                                    | nk <sup>®</sup> doivent être configurés dans :                                                                                                    |
| Configuration, Motor line, X1         Output mode       MotorLink™         Expected no. of motors       1         Motor group       -         Expected no. of locking motors       None         Total Configuration moteur MotorLink® | <ol> <li>Mode sortie : informe le type de moteur sélectionné</li> <li>Nombre attendu de moteurs (s'affiche si le type de moteur =<br/>MotorLink®)</li> <li>Groupe de moteur</li> <li>Nombre attendu de moteurs de verrouillage<br/>4.1 Nombre de moteurs de verrouillage trouvés (voir l'annexe)</li> <li>L'annexe contient tous les menus qui peuvent être configurés - se<br/>référer à l'annexe pour obtenir des explications détaillées.</li> </ol> |

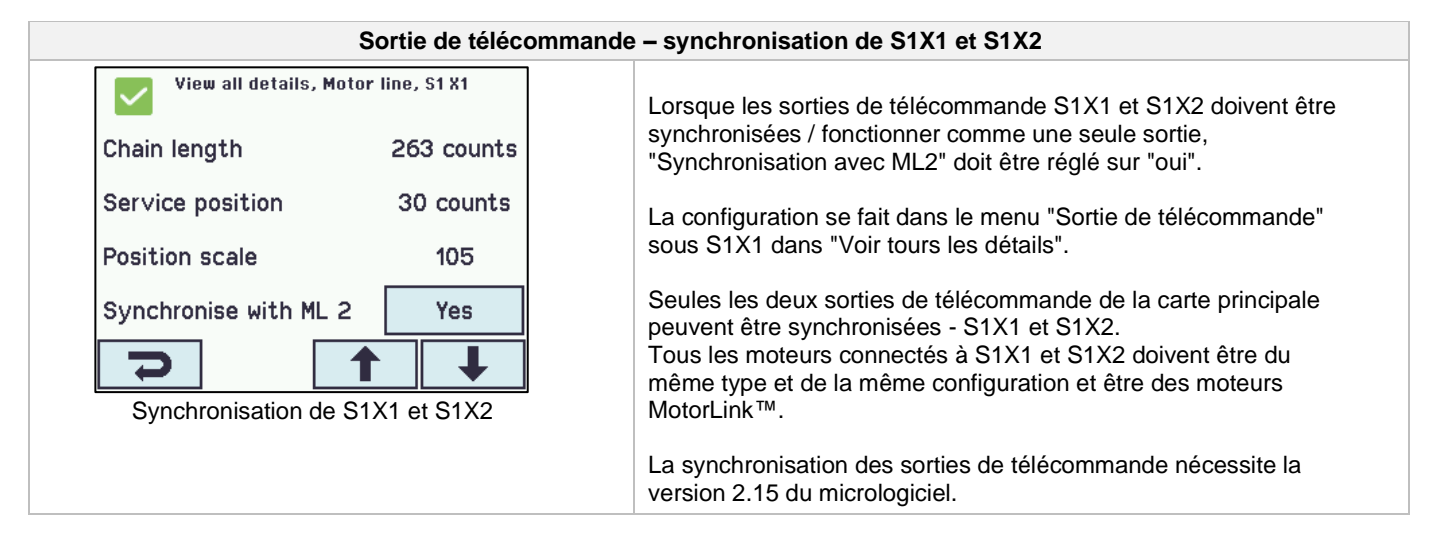

#### 13.2.3 Code couleur - sortie de télécommande

Les champs d'aperçu sur l'écran tactile disposent de codes couleurs pour les sorties de télécommande :

| Couleur                    | Signification                                                                                                    |
|----------------------------|----------------------------------------------------------------------------------------------------|
| Icône triangulaire jaune 🔼 | Erreur au niveau de la configuration ou du moteur                                                                                                    |
| Gris barré                 | Pas de configuration de la sortie de télécommande / la sortie de télécommande n'existe pas                                                                                                    |
| Texte noir                 | La sortie de télécommande est configurée, le moteur n'a pas été refermé                                                                                                    |
| Vert                       | La sortie de télécommande est configurée, le moteur a été refermé<br>Les sorties de télécommande MotorLink <sup>®</sup> seront marquées en vert si le(s) moteur sur la<br>sortie de télécommande ont été refermés à 100 % et si le point zéro du moteur a été<br>déterminé. |
| Numéro en gris clair       | La sortie de télécommande est configurée avec le message « Aucun moteur connecté »                                                                                                    |
| Bleu ?                     | La configuration est manquante                                                                                                    |

#### 13.3 Groupe de moteur

Les sorties de télécommande peuvent être assignées à des groupes de moteur. Pour de plus amples informations, voir l'exemple « Exemple de sorties de télécommande / groupes de moteur » au début du présent chapitre.

#### 13.3.1 Groupe de moteur - configuration

Touchez « groupe de moteur » et l'aperçu des groupes de moteur du MotorController s'affiche.

#### Configuration des groupes de moteur

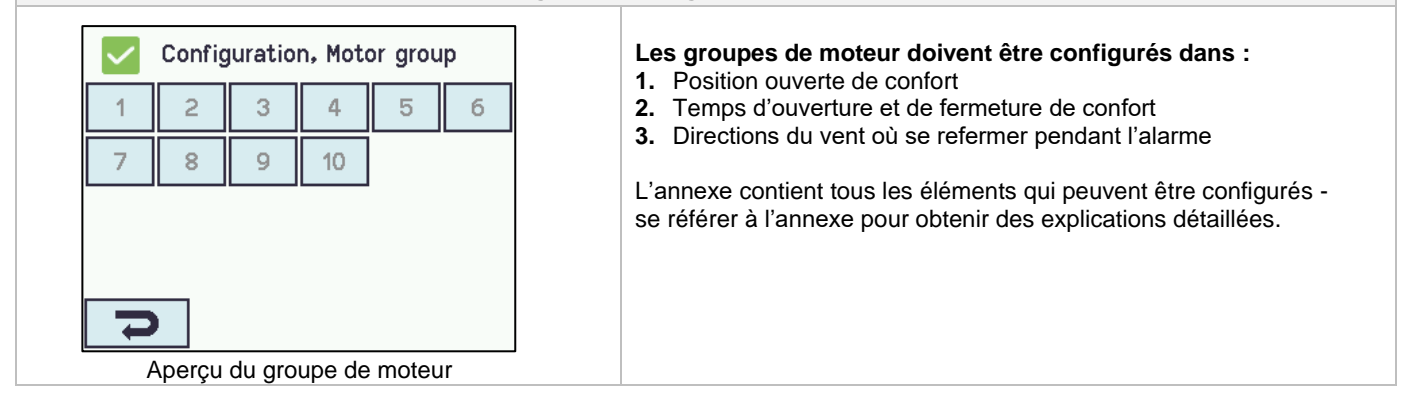

#### 13.3.2 Code couleur – groupe de moteur

Les champs d'aperçu sur l'écran tactile présentent des codes couleurs pour les groupes de moteur :

| Couleur                    | Signification                                                                       |
|----------------------------|-------------------------------------------------------------------------------------|
| Icône triangulaire jaune 🔼 | Un ou plusieurs groupes de moteur est/sont en erreur                                |
| Texte noir                 | Le groupe de moteur est configuré                                                   |
| Champ vert                 | Toutes les sorties de télécommande assignées sont fermées                           |
| Numéro en gris clair       | Le groupe de moteur est configuré mais aucune sortie de télécommande n'est assignée |
| Bleu ?                     | La configuration est manquante                                                      |

## 13.4 Entrée locale

Le MotorController dispose de deux entrées programmables et d'une entrée pour le vent / la pluie. Si d'autres entrées sont requises, il est possible d'ajouter la carte d'entrée WCA 8KI (requiert la carte de sortie de télécommande). Cette carte dispose de dix entrées locales.

L'écran tactile offre un aperçu des entrées locales.

#### 13.4.1 Numérotation des entrées locales

Toutes les entrées locales sont numérotées.

Le nombre d'entrées dépend de sa localisation sur la carte - se référer à l'aperçu ci-après.

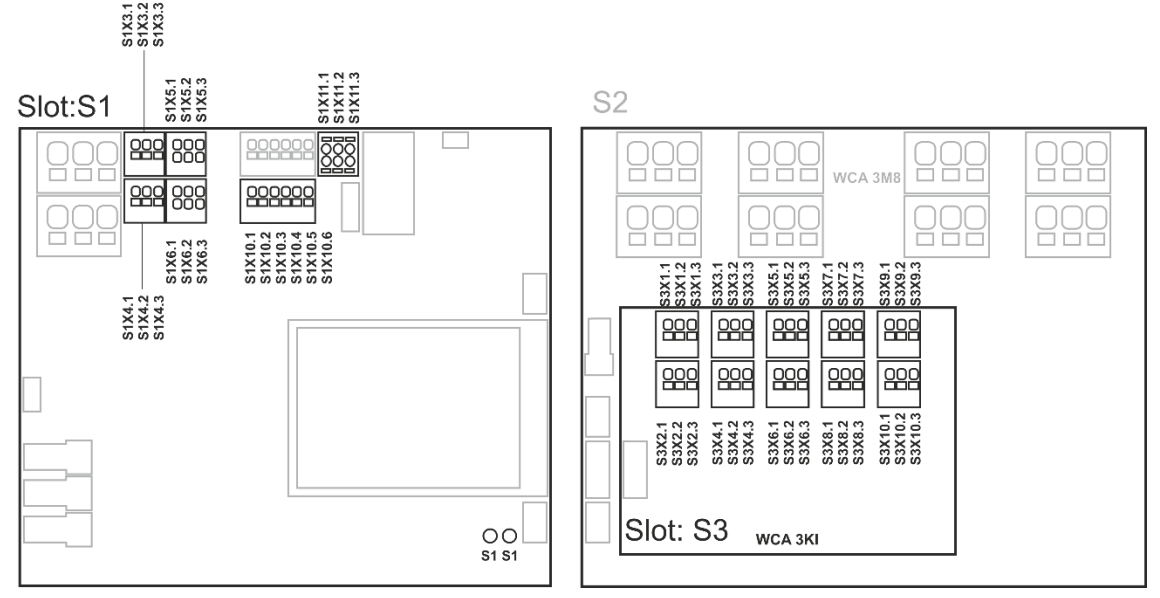

MotorController avec carte d'entrée

#### 13.4.2 Entrée locale - configuration

Si les composants sont installés dans une ou plusieurs entrée, ces entrées doivent être configurées. L'élément à configurer dépend du type d'entrée - voir la description ci-après.

|                            |                 |                   |            |             |             | Entrée locale - configuration                                    |
|----------------------------|-----------------|-------------------|------------|-------------|-------------|------------------------------------------------------------------|
| Configuration, Local input |                 |                   |            |             | t           | Exemple d'aperçu « Entrée locale » avec carte d'entrée connectée |
| -                          | S1X7.x<br>Smoke | S1X10.5<br>Safety | S1<br>X3.1 | S1<br>X3.2  | S1<br>X4.1  | (WCA SKI)                                                        |
| S1<br>X4.2                 | S1<br>X8.x      | S1<br>Close       | S1<br>Open | S3<br>X1.1  | \$3<br>X1.2 |                                                                  |
| \$3<br>X2.1                | \$3<br>X2.2     | \$3<br>X3.1       | 53<br>X3.2 | S3<br>X4.1  | \$3<br>X4.2 | « Ouvrir S1 ».                                                   |
| S3<br>X5.1                 | \$3<br>X5.2     | S3<br>X6.1        | 53<br>X6.2 | \$3<br>X7.1 | \$3<br>X7.2 |                                                                  |
| ł                          | >               |                   |            |             | ↓           |                                                                  |
|                            | Aper            | çu « Er           | ntrée lo   | cale »      |             |                                                                  |

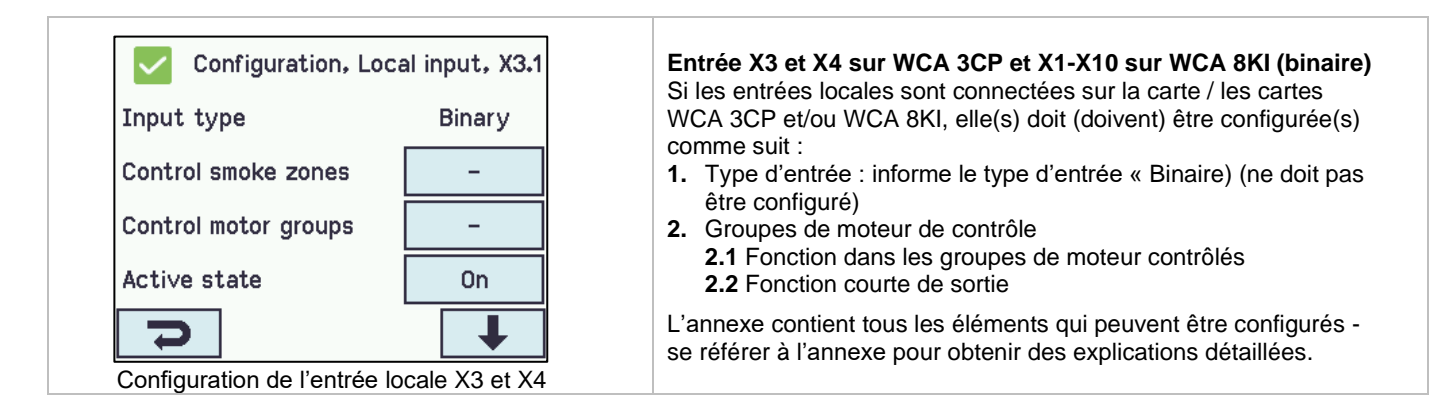

## 13.4.3 Utilisation des détecteurs de vent / pluie - WLA 33x

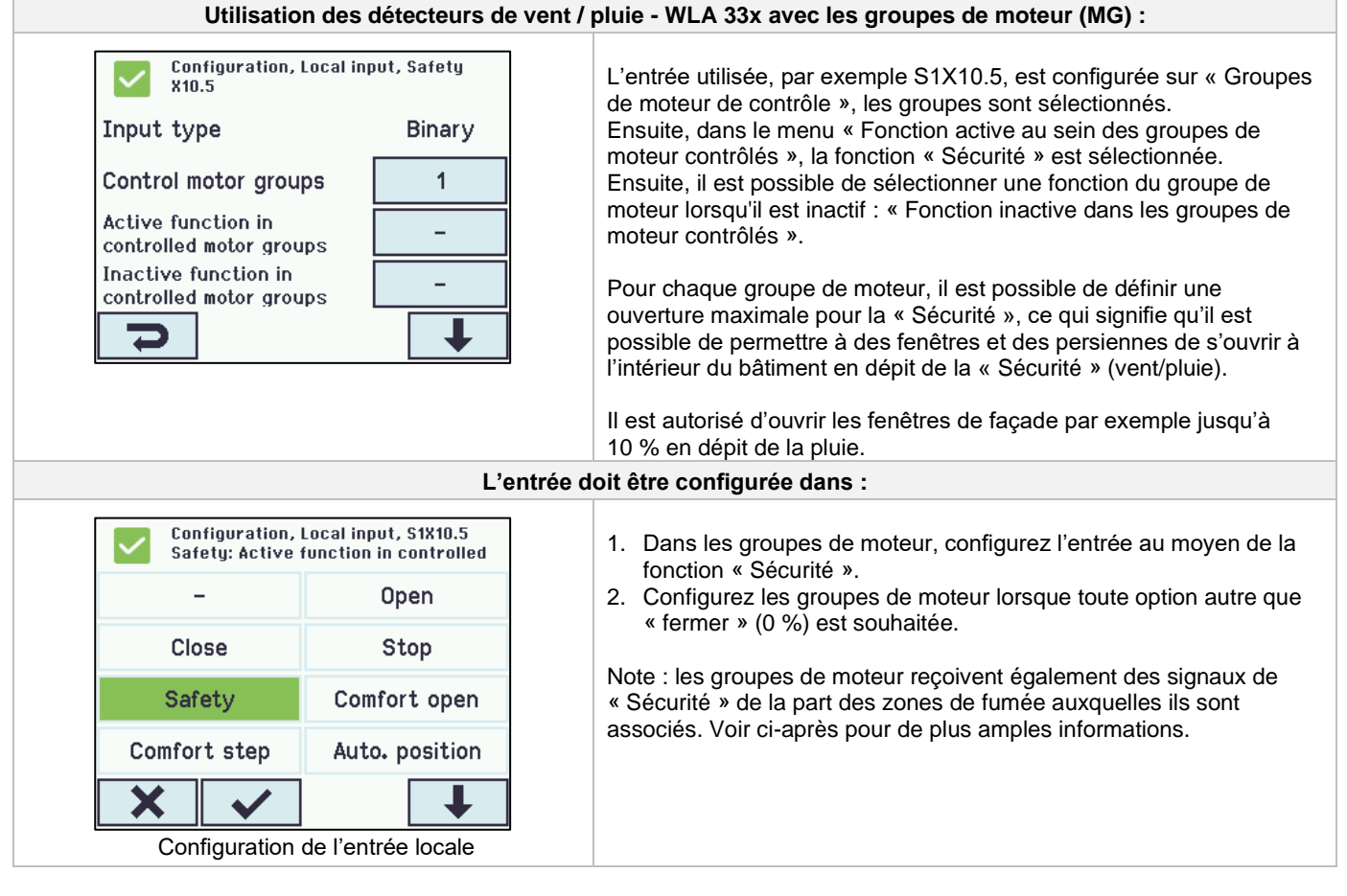

## 13.5 Sortie locale

Sur la carte WCA 3CP, le MotorController dispose toujours d'une sortie (X9.1 / X9.2) pour le signal d'erreur (sortie non configurable).

#### 13.5.1 Numérotation de la sortie locale

Toutes les sorties locales présentes sur la carte WCA 3CP sont numérotées.

Le nombre de sorties dépend de leur localisation sur la carte - se référer à l'aperçu ci-après.

Étant donné que la sortie (signal d'erreur) de la carte WCA 3CP ne peut pas être configurée, elle n'est pas numérotée.

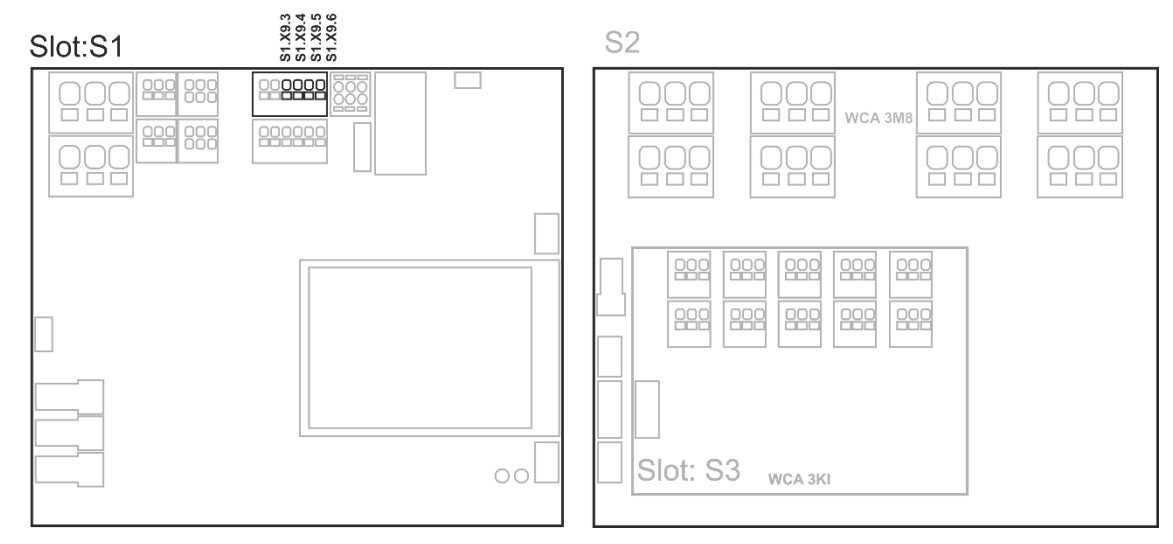

MotorController muni d'une sortie de télécommande et de cartes d'entrée

#### 13.5.2 Sortie locale - configuration

Si les composants sont installés dans une ou plusieurs sorties, ces sorties doivent être configurées. L'élément à configurer dépend du type de sortie - voir la description ci-après.

| Aperçu « Sortie locale »                                                                                                    |
|----------------------------------------------------------------------------------------------------|
|                                                                                                    |
| doit être configurée dans :                                                                                                    |
| <ol> <li>Type de sortie : informe le type « Sortie binaire » (ne doit <i>pas</i> être configuré)</li> <li>Mode sortie</li> <li>Contrôlé par les groupes de moteur         <ul> <li>a) Fonction sortie de groupe de moteur</li> <li>b) Fonction logique</li> <li>c) Statut si actif</li> <li>d) Expiration</li> </ul> </li> <li>L'annexe contient tous les éléments qui peuvent être configurés - se référer à l'annexe pour obtenir des explications détaillées.</li> </ol> |
|                                                                                                    |

## 13.6 Type de station météo

C'est ici que l'on sélectionne le type de station météo (aucune, WOW ou WLA) connectée.

(Le menu « Météo » n'est utilisé que pour l'entrée de WCA 3CP, entrée S1X10.2 pour la vitesse du vent à partir de WLA 340. L'entrée S1X10.2 est également utilisée en combinaison avec la station météo WOW 201/202/204 ou WOW 600 pour la ventilation de fumée qui dépend de la direction du vent - voir chapitre 11.3).

WLA 33x n'est pas considéré comme une station météo et n'est pas connecté directement à l'entrée X10.5. Voir chapitre 12.4.3

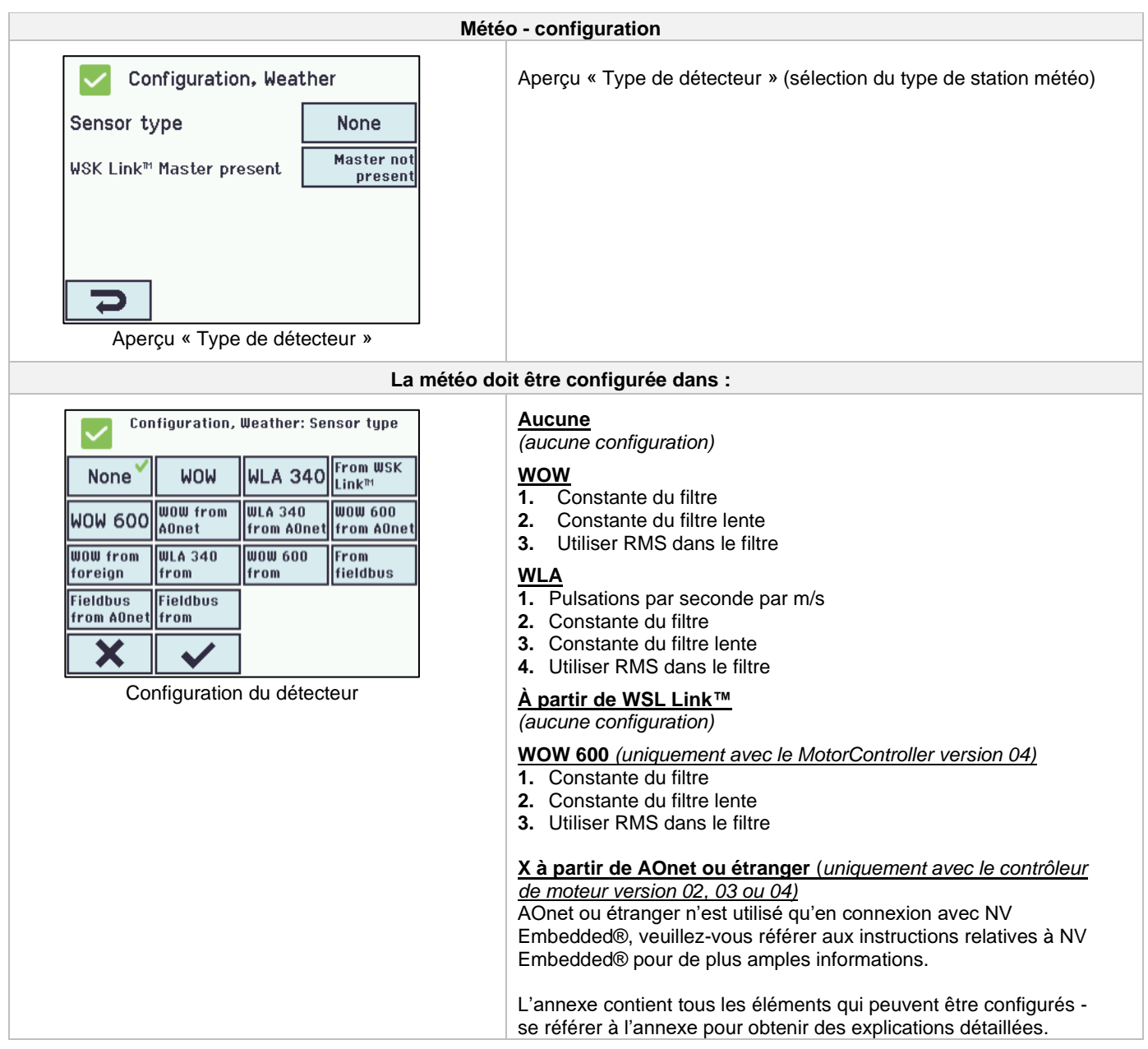

#### Contrôle de séquence 13.7

La fonctionnalité de contrôle de séquence est utilisée lorsque le mouvement d'une sortie de télécommande doit dépendre d'un événement, d'une situation ou d'une phase externe.

À utiliser lorsque les rabats des fenêtres sont superposés ou lorsque les fenêtres ne peuvent pas s'ouvrir (à plus de 15 %) si les volets sont fermés.

Le contrôle de séquence peut être contrôlé en fonction de : - la position d'une sortie de télécommande différente

- l'état d'une entrée locale
- l'état d'un objet KNX
- l'état d'un objet BACnet

| Configuration du contrôle de séquence                                                                                                    |                                                                                                    |  |  |  |  |
|----------------------------------------------------------------------------------------------------|----------------------------------------------------------------------------------------------------|--|--|--|--|
| Configuration, Motor line, X1<br>Sequential control type None                                                                                                    | L'activation du contrôle de séquence doit être effectuée pour chaque sortie de télécommande.                                                                                                    |  |  |  |  |
| Configuration, Motor line, X1:<br>Sequential control type<br>None Open<br>Close<br>Close<br>Configuration du contrôle de séquence                                                                  | <ul> <li>La fonction du contrôle de séquence doit être configurée pour chaque sortie de télécommande</li> <li>Aucun - Cette sortie de télécommande n'utilise pas de contrôle de séquence</li> <li>Ouvert - La sortie de télécommande doit attendre un « résultat » avant l'ouverture</li> <li>Fermé - Cette sortie de télécommande doit attendre un « résultat » avant la fermeture</li> </ul>                                                                                                    |  |  |  |  |
| Configuration du contrôle                                                                                                    | e de séquence - sortie de télécommande                                                                                                    |  |  |  |  |
| Configuration, Motor line, X1<br>Sequential control position<br>limit<br>Sequential control with<br>Sequential control with no<br>Sequential control position<br>logic<br>Greater than<br>or equal | <ol> <li>Limite de position du contrôle séquentiel         <ul> <li>La position maximale autorisée pour la sortie de télécommande sans que le « résultat » ait été obtenu.</li> <li>Pour les variables sans étapes des sorties de télécommande MotorLink<sup>®</sup></li> <li>Pour les sorties de télécommande ±24 Volt 0 ou 100 %</li> </ul> </li> <li>Contrôle séquentiel avec (que devrait attendre la sortie de télécommande ?)         <ul> <li>Sortie de télécommande.</li> <li>Entrée locale.</li> <li>L'état d'un objet KNX</li> <li>L'état d'un objet BACnet</li> </ul> </li> <li>Contrôle séquentiel affichant un numéro             <ul> <li>Quel numéro la sortie de télécommande doit-elle attendre</li> <li>Logique de positionnement du contrôle séquentiel             <ul> <li>Dans quelles positions le contrôle séquentiel doit-il être actif</li> </ul> </li> </ul></li></ol> |  |  |  |  |

## 13.8 WSK-Link<sup>™</sup> - connexion maître / esclave

La connexion WSK-Link<sup>™</sup> entre deux MotorControllers s'effectue via l'entrée X5 ou X6 sur le maître et l'entrée X11 sur l'esclave.

Un MotorController peut disposer d'une connexion maître / esclave sur plusieurs MotorControllers. Toutefois, le nombre total d'esclaves connectés sur le bus ne doit pas dépasser 10 unités.

La longueur total des câbles ne doit pas dépasser 200 m. Voir S1 X11 pour avoir des exemples de connexion de MotorControllers.

Un esclave ne peut avoir qu'un maître, tandis qu'un maître peut avoir plusieurs esclaves et un MotorController peut être à la fois esclave et maître pour les autres MotorControllers.

| Configuration du système maître/esclave :                                                                                                    |                                                                                                    |  |  |  |  |
|----------------------------------------------------------------------------------------------------|----------------------------------------------------------------------------------------------------|--|--|--|--|
| Configuration, WSK-Link™<br>All 1 2 3<br>Un MotorController esclave connecté apparaît sur<br>l'écran tactile du MotorControllers maître.                                                                                             | Lorsque deux MotorControllers sont connectés l'un à l'autre dans<br>une connexion maître/esclave, l'esclave apparaîtra sous la forme<br>d'un organe de sécurité vert sur l'écran tactile du maître. |  |  |  |  |
| Configuration, WSK-Link™, no. 1<br>Device type WCC 3XX<br>Serial number 4105404673<br>Associated smoke zone -<br>Use comfort inputs in Yes<br>Smoke zone<br>L'apparition du MotorController esclave sur<br>le MotorController maître | Sur l'écran tactile du maître, le type d'appareil de l'esclave apparaîtra en tant que WCC 3xx.                                                                                                    |  |  |  |  |

## 13.9 Réseau

Pour configurer les adresses réseaux.

La carte WCA 3CP dispose d'une connexion Ethernet 10/100Mbit. Le support de connexion DHCP ou l'adresse IP statique ainsi que la passerelle

L'annexe contient tous les éléments qui peuvent être configurés - se référer à l'annexe pour obtenir des explications détaillées.

Le réseau est utilisé avec l'interface BACnet IP - contactez WindowMaster pour de plus amples informations.

| Le reseau doit etre connigure dans .                                                                                                    |                                                           |                                                                                                    |
|----------------------------------------------------------------------------------------------------|-----------------------------------------------------------|----------------------------------------------------------------------------------------------------|
| Configuration, Network         DHCP       Yes         Power setting       Auto.         1. DHCP         2. Paramétrage de l'alimentation         L'annexe contient tous les éléments qui peuvent être configurés - se référer à l'annexe pour obtenir des explications détaillées.         Formation du « réseau » | Configuration, Network<br>DHCP Yes<br>Power setting Auto. | <ol> <li>DHCP</li> <li>Paramétrage de l'alimentation</li> <li>L'annexe contient tous les éléments qui peuvent être configurés -<br/>se référer à l'annexe pour obtenir des explications détaillées.</li> </ol> |

## 13.10 Se connecter

Le niveau d'accès au MotorController se décline en quatre niveaux.

| Niveau | Accès à                                                                                                    | Qui dispose d'un<br>accès                                                                                                  |
|--------|----------------------------------------------------------------------------------------------------|----------------------------------------------------------------------------------------------------|
| 1      | Public<br>Vous pouvez voir le MotorController depuis l'extérieur avec la porte fermée et verrouillée                                                                                                    | Tout le monde                                                                                                    |
| 2      | <u>Fonctionnement</u><br>Vous pouvez ouvrir le MotorController et utiliser l'écran tactile pour afficher le<br>statut et le fonctionnement manuel des fenêtres.<br>Tous les menus sur l'écran tactile sont visualisables mais il est impossible de<br>modifier les valeurs.                                                       | Personnes<br>sélectionnées avec une<br>commande spéciale                                                                   |
| 3      | Configuration<br>Vous pouvez ouvrir le MotorController et utiliser l'écran tactile pour afficher le<br>statut, le fonctionnement manuel de la fenêtre ainsi que la configuration et<br>modifier les valeurs préconfigurées.<br>Tous les menus et sous-menus sont visualisables mais il est impossible de<br>modifier les valeurs. | Les personnes<br>sélectionnées avec une<br>commande spéciale et<br>disposant d'un code<br>PIN pour accéder au<br>niveau 3. |
|        | Le niveau d'accès 3 peut être verrouillé au moyen d'un code PIN : ainsi, l'accès<br>au niveau n'est possible qu'après la saisie du code PIN                                                                                                    | Le code PIN est<br>préconfiguré à 4321.                                                                                    |

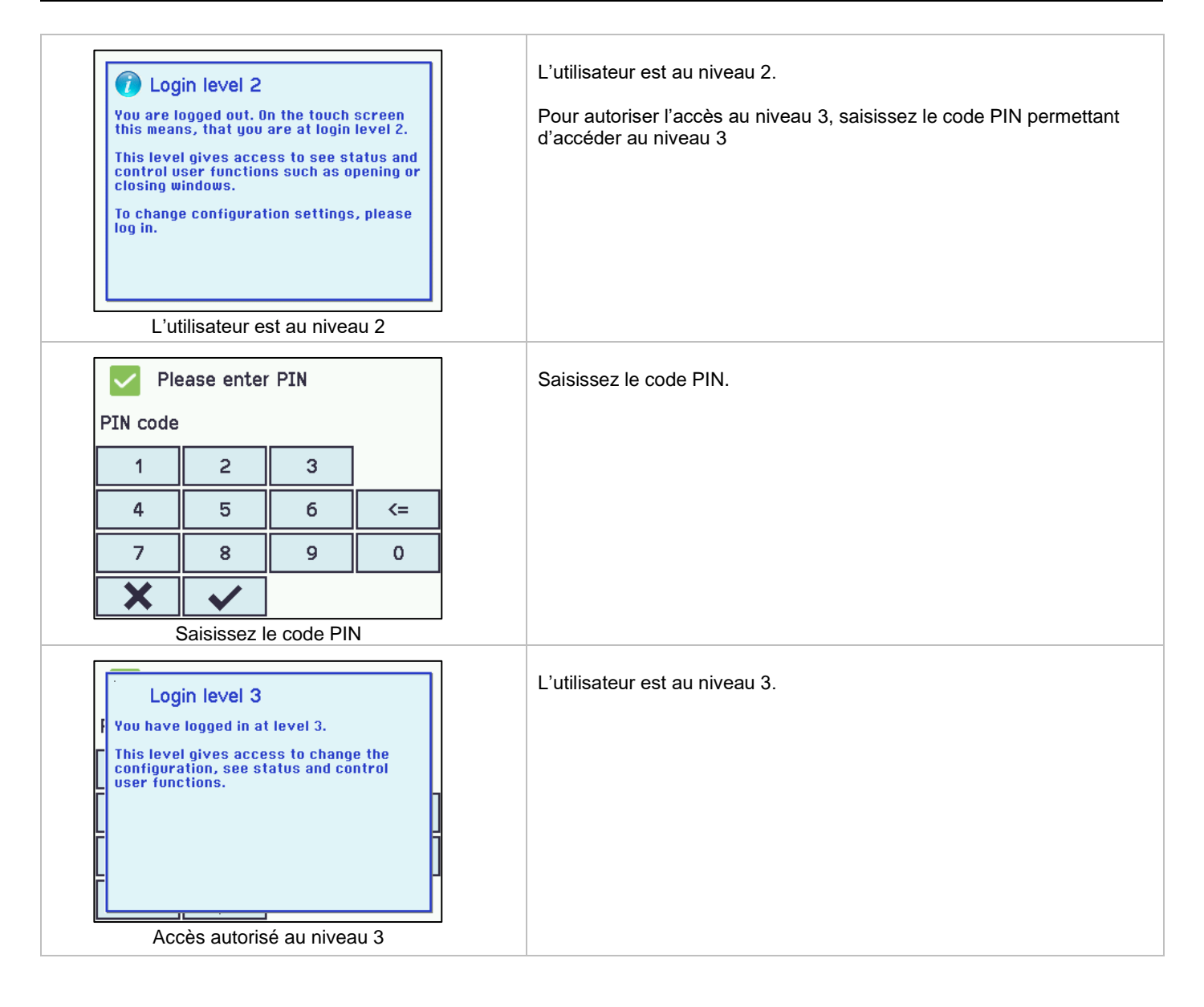

|                                                                 | La connexion doit être configurée dans : |                                                                                                    |  |  |
|-----------------------------------------------------------------|------------------------------------------|----------------------------------------------------------------------------------------------------|--|--|
| Configuration, Logi<br>PIN 3: Configuration<br>Log out time-out | in<br>4321<br>6000 s                     | Les niveaux d'accès peuvent être verrouillés et l'accès au niveau<br>n'est possible qu'avec un code PIN.<br>Chaque niveau dispose d'un code PIN unique.<br>1. PIN 3 : Configuration<br>2. Expiration et déconnexion (la période d'accès au niveau avant<br>que le système verrouille automatiquement le niveau) |  |  |
| 7                                                               |                                          | L'annexe contient tous les éléments qui peuvent être configurés - se référer à l'annexe pour obtenir des explications détaillées.<br>Il est possible de verrouiller l'écran tactile avant expiration du temps : toucher                                                                                         |  |  |
| Configuration de la co                                          | onnexion                                 |                                                                                                    |  |  |

**13.11** Fichiers de configuration sur USB Le MotorController dispose d'une prise pouvant accueillir un support USB. Il est possible d'enregistrer toutes les configurations du MotorController et, ainsi, d'enregistrer le support USB en tant que documentation. Il est également possible de réinstaller à partir du support USB.

Il est possible d'imprimer les fichiers contenus sur le support USB depuis un ordinateur.

|                                                   | Configuration, Configuration files, USB |                     |         | les, USB           | Fichiers de configuration sur USB - aperçu.                             |               |           |  |
|---------------------------------------------------|-----------------------------------------|---------------------|---------|--------------------|-------------------------------------------------------------------------|---------------|-----------|--|
|                                                   | 1                                       | 2                   | 3       | 4                  | 5                                                                       | 6             |           |  |
|                                                   | 7                                       | 8                   | 9       | 10                 | 11                                                                      | 12            |           |  |
|                                                   | 13                                      | 14                  | 15      | 16                 | 17                                                                      | 18            |           |  |
|                                                   | 19                                      | 20                  | 21      | 22                 | 23                                                                      | 24            |           |  |
|                                                   | IJ                                      |                     |         |                    |                                                                         |               |           |  |
| Cor                                               | nfigura                                 | tion « C<br>sur sup | Configu | ration,<br>SB » -  | fichiers<br>aperçu                                                      | s conte<br>I  | 3         |  |
| Configuration, Configuration files,<br>USB, no. 1 |                                         |                     | es,     | Configuration c    | Configuration des fichiers de configuration sur USB - illustrés pour le |               |           |  |
|                                                   | Statu                                   | S                   |         |                    | No                                                                      | disk          | numéro 1. |  |
|                                                   |                                         |                     |         |                    |                                                                         |               |           |  |
|                                                   |                                         |                     |         |                    |                                                                         |               |           |  |
|                                                   |                                         |                     |         |                    |                                                                         |               |           |  |
|                                                   | P                                       |                     |         |                    |                                                                         |               |           |  |
| Cor                                               | nfigura<br>s                            | tion « C<br>ur supp | Configu | ration,<br>B » - n | fichiers<br>uméro                                                       | s conte<br>1. | 5         |  |

## 13.12 Système

Il est possible de modifier les paramètres sur l'écran tactile, par exemple la langue, l'heure, l'affichage de la date, la durée de service, etc.

| Le système peut être configuré dans : |                                                                                                    |  |  |  |
|---------------------------------------|----------------------------------------------------------------------------------------------------|--|--|--|
| Configuration, System                 | 1. Langue                                                                                                    |  |  |  |
| Language English                      | 3. Modifications non enregistrées <i>(ne doit pas être configuré)</i>                                                             |  |  |  |
| Backup time stamp –                   | <ol> <li>Commande de configuration</li> <li>Heure</li> </ol>                                                                      |  |  |  |
| Unsaved changes Yes                   | <ol> <li>Date</li> <li>Faire pivoter l'affichage LCD</li> </ol>                                                                   |  |  |  |
| Configuration command No command      | <ol> <li>8. Autoriser l'ensemble des paramètres à partir du réseau</li> <li>9. Autoriser les commandes à distance</li> </ol>      |  |  |  |
| <b>→</b>                              | L'annexe contient tous les éléments qui peuvent être configurés - se référer à l'annexe pour obtenir des explications détaillées. |  |  |  |
| Configuration de « Système »          |                                                                                                    |  |  |  |

## 13.13 Fieldbus (KNX et BACnet)

Ce n'est que lorsqu'une carte fieldbus avec une interface fieldbus est ajoutée au MotorController que les menus associés avec les différentes options fieldbus s'afficheront.

| Exemple de fieldbus |                                                                                               |  |  |
|---------------------|-----------------------------------------------------------------------------------------------|--|--|
| Configuration       | Une carte optionnelle avec une interface fieldbus est ajoutée au                              |  |  |
| Network             | MotorController et les menus (configuration par exemple) incluent<br>désormais KNX et BACnet. |  |  |
| KNX bus             |                                                                                               |  |  |
| BACnet              |                                                                                               |  |  |
| Login               |                                                                                               |  |  |
|                     |                                                                                               |  |  |

Lorsque la carte fieldbus est montée, un ensemble d'objets KNX et BACnet sont disponibles pour chaque sortie de télécommande et chaque groupe de moteur. Ils fournissent les options de statut et de commandes.

#### Objets de statuts

Par exemple, position actuelle, erreur et statut de fonctionnement et l'angle d'ouverture max (en degrés).

#### Objets de commandes

Par exemple, les commandes de position de cible avec une priorité et une vitesse de moteur MotorLink® différentes.

#### Lien fieldbus - « Conn. 1-10 »

Le modèle KNX ou BACnet dispose également de 10 objets de communication binaires configurables. Ces derniers peuvent soit être utilisés pour envoyer des commandes de confort à un ou plusieurs groupes de moteur, soit pour attribuer le statut sélectionné à partir des zones de fumée ou des groupes de moteur.

Voir « Description du programme de l'application KNX » ou « BACnet PICS » sur les pages d'accueil (www.windowmaster.com) pour obtenir de plus amples informations sur les objets de communication KNX ou BACnet disponibles.

..... . . . .

#### 13.13.1 Configuration KNX

| Aperçu du bus KNX - configuration des objets                                                               |                                                                                                    |  |  |  |
|----------------------------------------------------------------------------------------------------|----------------------------------------------------------------------------------------------------|--|--|--|
| Configuration, KNX bus<br>Module Obj. 1 Obj. 2 Obj. 3 Obj. 4 Obj. 5<br>Obj. 6 Obj. 7 Obj. 8 Obj. 9 Obj. 10 | Aperçu des objets KNX.<br>Pour chacun des objets KNX, une direction doit être configurée<br>- Aucune<br>- Entrée<br>- Sortie                                                      |  |  |  |
| 2                                                                                                    | Lorsque des objets sont configurés en tant qu'entrées ou sorties,<br>le groupe de moteur contrôlé ou la zone de fumée ainsi que sa<br>fonction doivent également être configurés. |  |  |  |
| Le bus                                                                                                    | Le bus KNX doit être configuré dans :                                                                                                    |  |  |  |
| Configuration, KNX bus                                                                                     | Pour tous les objets, le paramétrage de l'alimentation du bus KNX doit être configuré.                                                                                            |  |  |  |
| Module type Konnex                                                                                         |                                                                                                    |  |  |  |
| ETS application version 3.00                                                                               |                                                                                                    |  |  |  |
| Physical address 1.1.1                                                                                     |                                                                                                    |  |  |  |
| Power setting Auto.                                                                                        |                                                                                                    |  |  |  |
| C                                                                                                    |                                                                                                    |  |  |  |

#### 13.13.2 **Configuration BACnet**

| Aperçu BACnet - configuration des objets                                                                    |                                                                                                    |  |  |  |  |
|----------------------------------------------------------------------------------------------------|----------------------------------------------------------------------------------------------------|--|--|--|--|
| Configuration, BACnet<br>Com-<br>mon Obj. 1 Obj. 2 Obj. 3 Obj. 4 Obj. 5 Obj. 6 Obj. 7 Obj. 8 Obj. 9 Obj. 10 | Aperçu des objets BACnet.<br>Pour chacun des objets BACnet, une direction doit être configurée<br>- Aucune<br>- Entrée<br>- Sortie                                                                                                    |  |  |  |  |
| 5                                                                                                    | Lorsque des objets sont configures en tant qu'entrees ou sorties,<br>le groupe de moteur contrôlé ou la zone de fumée ainsi que sa<br>fonction doivent également être configurés.                                                       |  |  |  |  |
| BACnet                                                                                                    | BACnet doit être configuré dans :                                                                                                    |  |  |  |  |
| Configuration, BACnet<br>BACnet IP UDP port number 47808                                                    | Pour l'ensemble des objets<br>1. Numéro de port UDP BACnet IP<br>2. Instance d'appareil BACnet IP                                                                                                    |  |  |  |  |
| BACnet IP device instance Actual position COV increment Actual max. position COV increment                  | <ol> <li>Incrément COV position actuelle</li> <li>Incrément COV position actuelle max.</li> <li>Incrément COV vitesse rapide</li> <li>Incrément COV direction du vent</li> <li>Enregistrer en tant que « appareil étranger »</li> </ol> |  |  |  |  |

**14 Statut – menu principal** Dans « Statut », vous avez la possibilité de visualiser le statut de tous les éléments du menu qui peuvent être configurés sous « Configuration » ainsi que, par exemple, le statut de l'unité d'alimentation et les emplacements pour cartes (renseigner le type de carte dans l'emplacement pour carte).

| Configuration                        | Sous « Statut », il est possible de consulter le statut                                                                                      |
|--------------------------------------|----------------------------------------------------------------------------------------------------|
| Motor line                           | des éléments suivants :<br>1. Sortie de télécommande                                                                                         |
| Motor group                          | <ol> <li>Groupe de moteur</li> <li>WSK-Link™</li> </ol>                                                                                      |
| WSK-Link™ ?                          | <ol> <li>Contrôleur NV</li> <li>Entrée locale</li> </ol>                                                                                     |
| NV controller                        | <ol> <li>6. Sortie locale</li> <li>7. Unité d'alimentation</li> </ol>                                                                        |
| <b>&gt;</b>                          | 8. CAN (local)<br>9. Réseau                                                                                                    |
| Aperçu principal : statut du système | <ul><li>10. Emplacements pour cartes</li><li>11. Fichiers de configuration, USB</li><li>12. Système</li></ul>                                |
|                                      | Il n'est pas possible de configurer les éléments en mode<br>« Statut ».<br>L'annexe contient tous les éléments affichés dans « Statut » - se |

## 15 Fonctionnement manuel et menu principal

Il est possible de faire fonctionner les sorties de télécommande, les groupes de moteur ainsi que les zones de fumée directement à partir de l'écran tactile.

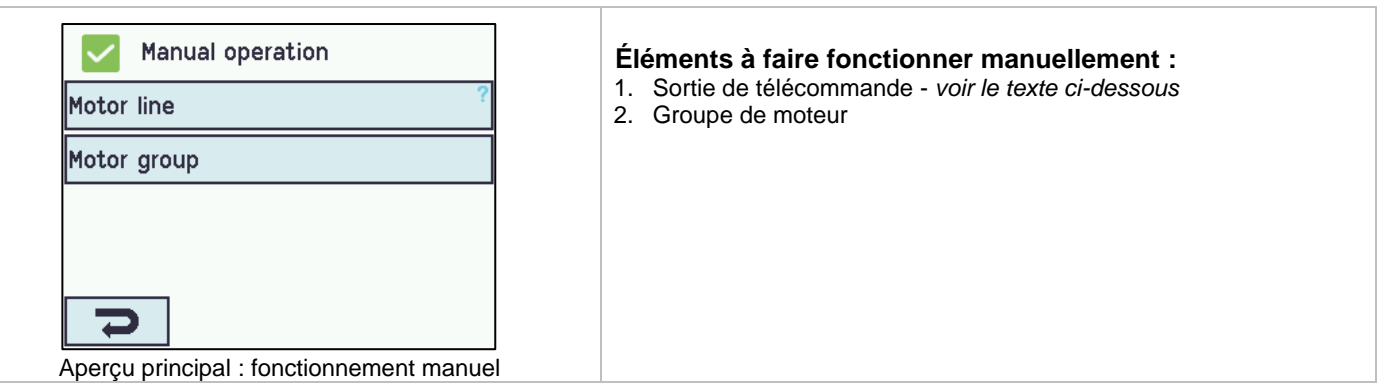

#### Types de fonctionnement

Sorties de télécommande et groupes de moteur

Ils peuvent fonctionner de manière **absolue** (pourcentage ouverture complète) ou de manière **relative** sur la commande individuelle « ouvrir / arrêter / fermer » qui apparaît sur l'écran tactile.

#### Exemple

#### Fonctionnement manuel d'une sortie de télécommande

- Si « Tous » est sélectionné, tous les moteurs fonctionnement simultanément.
- Si un numéro de sortie de télécommande est sélectionné, seule la sortie de télécommande sélectionnée fonctionne.

| Manual operation, Motor line    | Manual operation, Motor line Manual hand position | Manual operation, Motor line: Manual<br>hand position<br>Open<br>Stop<br>Close |
|---------------------------------|---------------------------------------------------|--------------------------------------------------------------------------------|
| Sortie de télécommande – aperçu | Une sortie de télécommande est<br>sélectionnée    | Fonctionnement manuel sur l'écran<br>tactile                                   |

## 16 Configuration manquante – menu principal

Tous les composants, sorties de télécommande et groupes de moteur non configurés sont listés ici. Si vous êtes connecté au niveau d'accès 3, il est également possible d'effectuer les configurations à partir de ce menu.

## 17 Erreur matériel – menu principal

S'il y a une quelconque erreur au niveau du MotorController, elle sera affichée ici. Par exemple, si les sorties de télécommande ne sont pas configurées, si l'alimentation principale est coupée, ou encore si la station météo n'est pas sélectionnée, etc. Si vous êtes connecté au niveau d'accès 3, il est également possible de procéder aux configurations à partir de ce menu.

## 18 Visualiser l'ensemble des détails - menu principal

Pour rendre la configuration du MotorController aussi simple que possible pendant la configuration, il est uniquement possible de configurer les fonctions les plus utilisées. Sous « Visualiser l'ensemble des détails », toutes les fonctions présentées cidessus apparaissent aux côtés des fonctions détaillées qui ne sont pas utilisées aussi souvent, mais qu'il est possible de configurer. Si vous êtes connecté au niveau d'accès 3, il est également possible d'effectuer les configurations à partir de ce menu.

#### Il est possible de visualiser les détails relatifs aux éléments suivants :

Sortie de télécommande Groupe de moteur WSK-Link™ Entrée locale Sortie locale Météo Unité d'alimentation Réseau Bus KNX BACnet Emplacements pour cartes Se connecter Fichiers de configuration, USB Système

## 19 Contrôle à distance du MotorController

Il est possible de contrôler un MotorController à distance à partir d'un PC ou d'un appareil USB.

Lorsque le MotorController est connecté à un réseau informatique standard (Ethernet), vous avez la possibilité, à partir de n'importe quel PC en utilisant le programme « WMaFlexiSmokeRemote », de contrôler le MotorController exactement comme si vous étiez face à lui.

Si le MotorController n'est pas connecté à un réseau, il est possible de le contrôler à distance au moyen d'une connexion USB en utilisant le programme « WMaFlexiSmokeRemote ».

Il est possible de télécharger le programme « WMaFlexiSmokeRemote » à partir de nos pages Web (<u>www.windowmaster.com</u>) sous WCC 310 ou WCC 320.

| Le contrôle à distance peut être configuré dans :                                                         |                                                                                                    |
|----------------------------------------------------------------------------------------------------|----------------------------------------------------------------------------------------------------|
| Configuration, System LCD rotate view Enable parameter set from Yes                                       | Pour activer le contrôle à distance du MotorController, il est<br>nécessaire d'autoriser le contrôle à distance. Ceci s'effectue dans la<br>configuration du système. |
| Enable remote control Yes                                                                                 |                                                                                                    |
| Configuration du contrôle à distance           Status, Network           IP address         10.165.178.90 | Adresse IP du MotorController                                                                                                    |
| Subnet mask         255.255.255.<br>0           Default gateway         10.165.178.         1             |                                                                                                    |
| Power state network On<br>Identification de l'adresse IP                                                  |                                                                                                    |

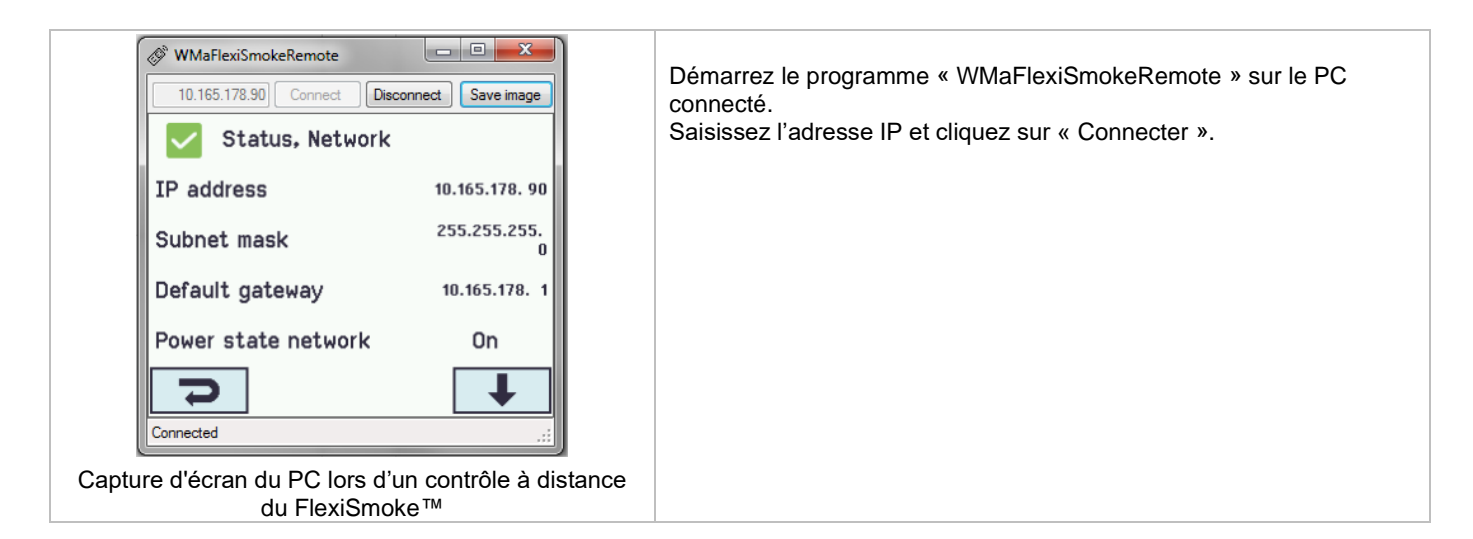

## 20 Mise en service et test de fonctionnement

Dans l'éventualité d'une erreur matériel, veuillez-vous référer au chapitre 17 « Erreur matériel » Nous conseillons une mise à jour du logiciel du MotorController pendant la maintenance annuelle !

#### 20.1 Le MotorController est complètement installé sans que le voltage opérationnel soit sollicité

- a) Vérifiez l'ensemble des composants mécaniques et électriques et assurez-vous qu'ils ne sont pas endommagés.
- b) Vérifiez l'ensemble des connexions des vis et des prises et assurez-vous qu'elles sont bien serrées et/ou correctement fixées
- c) Vérifiez que l'ensemble des composants externes sont bien installés :
- 1) moteurs ±24V : Le module final du moteur est-il inséré dans le dernier moteur ou dans le seul moteur ?

#### 20.2 Avec la tension de secteur

Respectez les réglementations concernées !

Connectez les câbles secteur et réactivez la tension de secteur.

## 20.3 Commande individuelle de ventilation

Prêtez une attention toute particulière aux moteurs lors de l'ouverture et de la fermeture. Ils ne doivent pas être perturbés dans une quelconque position par la structure du bâtiment.

Vérifiez que les câbles des moteurs ne sont ni tirés ni pincés.

Vérifiez chacune des commandes individuelles de ventilation individuellement.

## 20.4 Détecteur de vent / pluie

a) Ouvrez les moteurs à l'aide des commandes individuelles de la ventilation de confort.

- b) Mouillez le détecteur de pluie, les moteurs vont se refermer complètement.
- c) Pendant que les moteurs fonctionnent, appuyez sur le bouton Ouvrir de la commande individuelle. Les moteurs ne doivent ni s'ouvrir ni se fermer !

Exception : Si paramétrés sur un délai de temporisation manuel (fonctionnement manuel après communication automatique).

Si le démarrage s'est déroulé avec succès, montez les portes du MotorController et procédez à une sauvegarde.

Si le démarrage a échoué (erreur sur l'un des processus des tests de fonctionnement), veuillez-vous référer au chapitre 10 « Description des cartes ».

Si nécessaire, vérifiez les fils en les comparant au plan de câblage - voir le chapitre 9 « Plan de câble pour la connexion à WCC 3xx ».

## 21 Maintenance

Le contrôle et la maintenance doivent uniquement être effectués par le fabricant ou un partenaire agréé. Si le MotorController fait partie d'un système de ventilation de fumée, le contrôle et la maintenance dudit MotorController doivent être signalés par une indication sur le MotorController et dans le livret de service.

Retirez toutes les saletés du MotorController. Vérifiez que les vis de fixation et les vis de serrage sont bien serrées. Procédez à un test de fonctionnement sur l'ensemble du système (voir chapitre 19 « Commissionnement et test de fonctionnement »).

Faites réparer les unités défaillantes uniquement dans notre usine. Installez uniquement des pièces détachées originales.

Nous conseillons une mise à jour du logiciel du MotorController pendant la maintenance annuelle !

La durée de vie minimum escomptée du MotorController est de 10 ans.

## 21.1 Accords de maintenance

WindowMaster propose des accords de maintenance pour le MotorController. Contactez notre département de service pour de plus amples informations : téléphone +44 1536 510990 ou info@windowmaster.co.uk

#### 21.2 Cartes de remplacement

#### 21.2.1 Remplacement des cartes 3M4, 3M8 et 3KI

- 1. Déconnectez le 230 V.
- 2. Attendez que l'affichage se soit complètement éteint avant de retirer la carte.
- 3. Insérez la carte de remplacement.
- 4. Allumez le 230 V.
- 5. Le système sera de nouveau prêt après environ 2 secondes.

#### 21.2.2 Remplacement de la carte 3CP

- 1. Enregistrez une sauvegarde de la configuration sur une clé USB (recommandé).
- 2. Déconnectez le 230 V.
- 3. Attendez que l'affichage se soit complètement éteint avant de retirer la carte.
- 4. Insérez la carte de remplacement 3PS.
- 5. Insérez la clé USB dans la nouvelle carte.
- 6. Allumez le 230 V.
- 7. Chargez les paramètres à partir de la clé USB
- 8. Le système sera de nouveau prêt après environ 2 secondes.

Si la carte WCA 3CP, qui doit être remplacée, ne fonctionne pas du tout, passez directement au point 2.

S'il n'y a pas de sauvegarde des configurations, elles doivent être saisies manuellement.

Il est ainsi recommandé d'enregistrer une sauvegarde sur une clé USB lorsque le MotorController est en cours de fonctionnement. Si nécessaire, référez-vous au chapitre 13.11.

## 21.3 Chute de tension sur le vBAT et remplacement

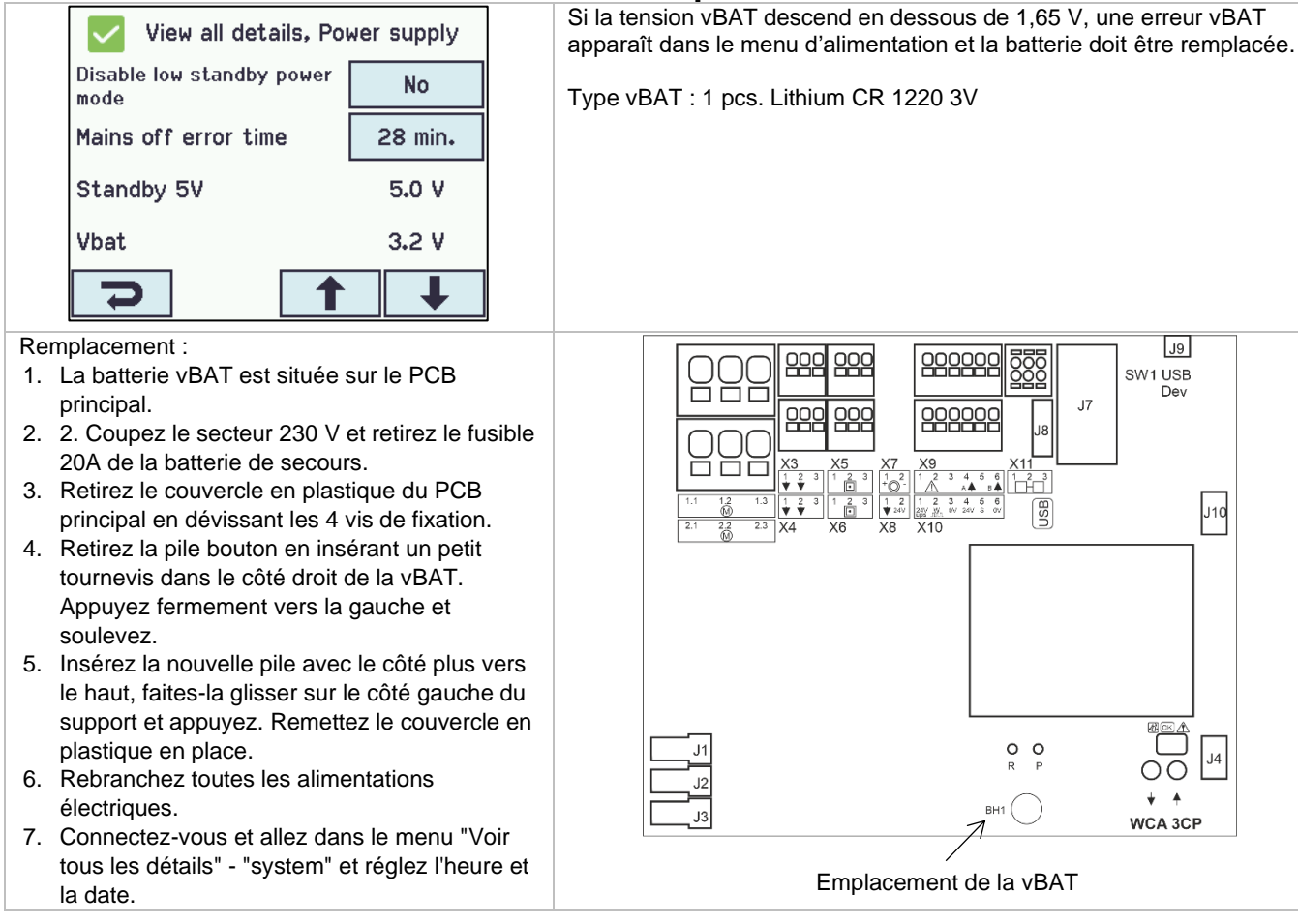

## 22 Déclaration de conformité

Les MotorControllers sont fabriqués et testés conformément aux exigences européennes.

Le système total ne doit pas être mis en service avant qu'une déclaration de conformité pour le système total ait été effectuée.

La « Déclaration de conformité » est fournie avec le MotorController sous forme de documents séparés.